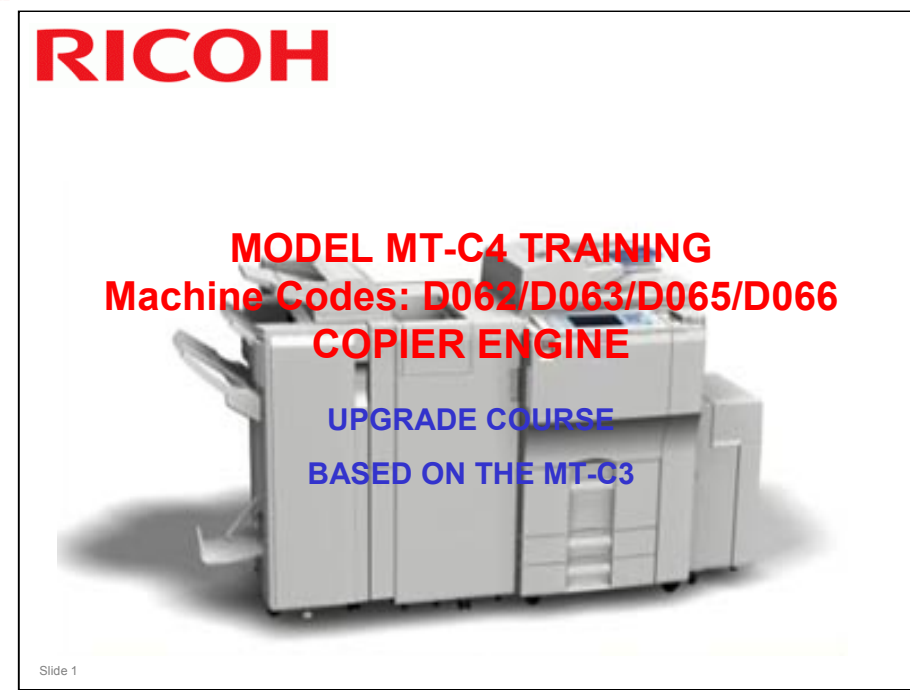

- □ This course explains the differences between this model and the B246 series copiers (MT-C3).
- □ Some of the options are new.
- □ This course assumes that you know the B246 series copiers. If you do not know this series, you should take a full course on it before you do this course.

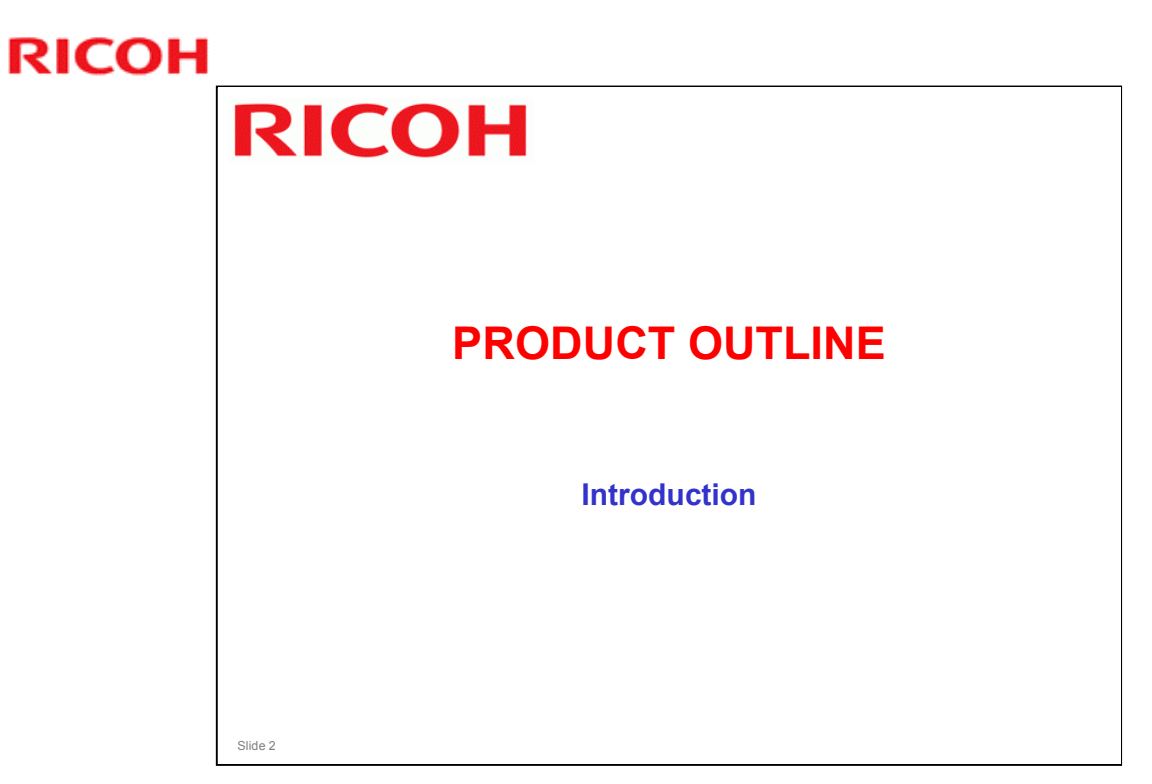

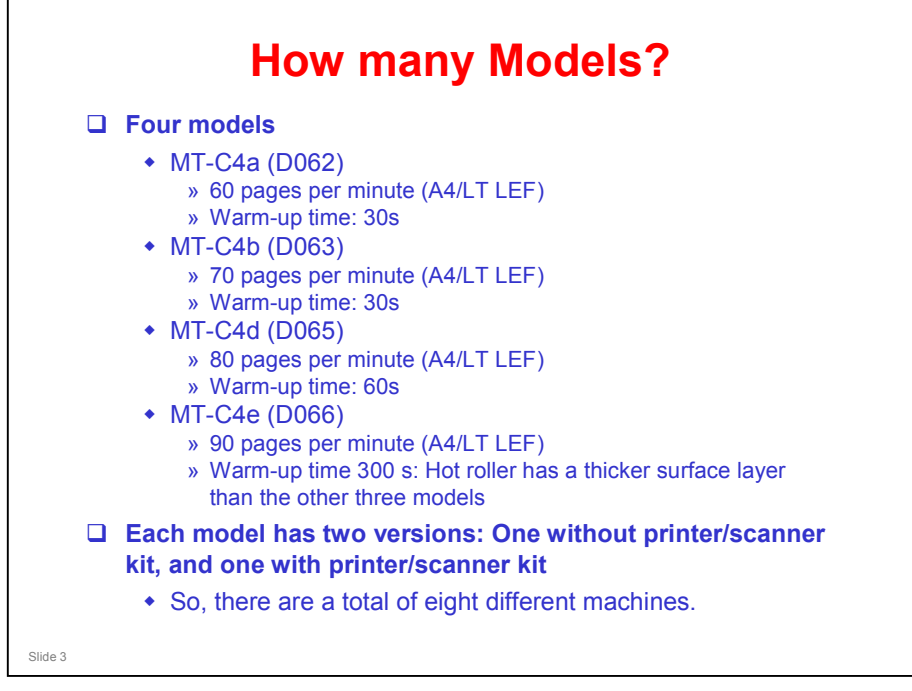

#### **Other differences**

- D066 fusing unit has no pressure release mechanism
- □ D066 development unit has a pressure release tube
- D065 and D066 have stronger paper feed motors. D062/D063 use the same motors as the MT-C3 series.

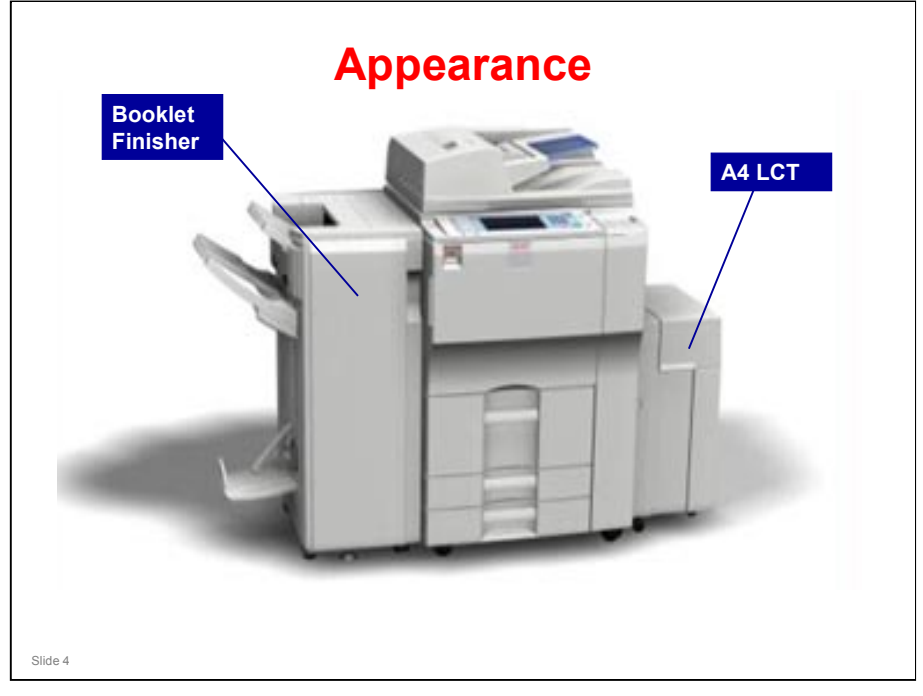

□ We will see another example configuration on the next slide.

#### MT-C4 Training

#### **RICOH**

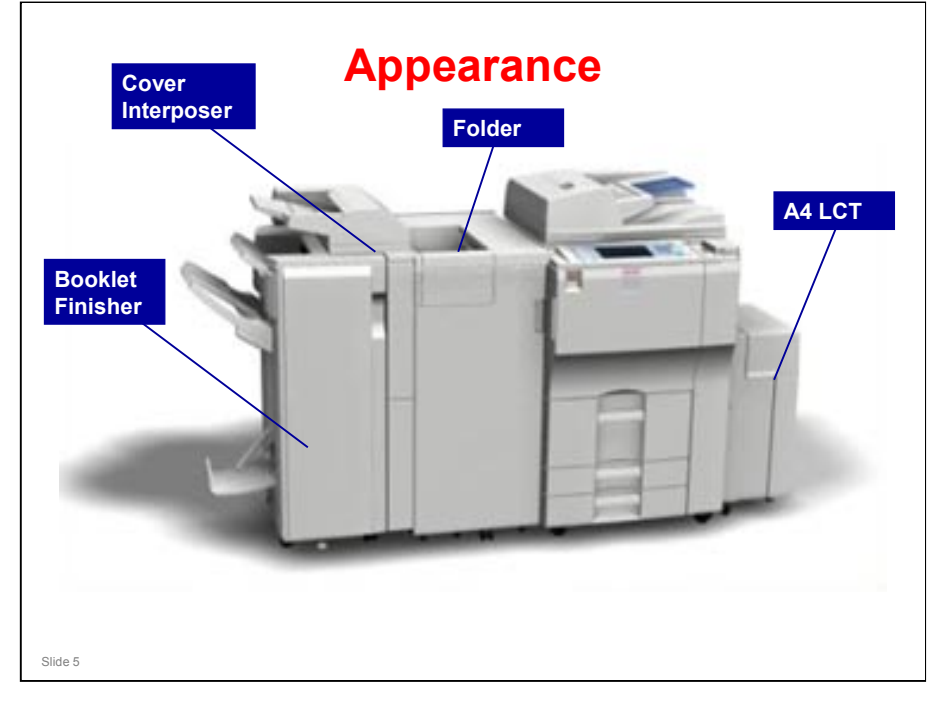

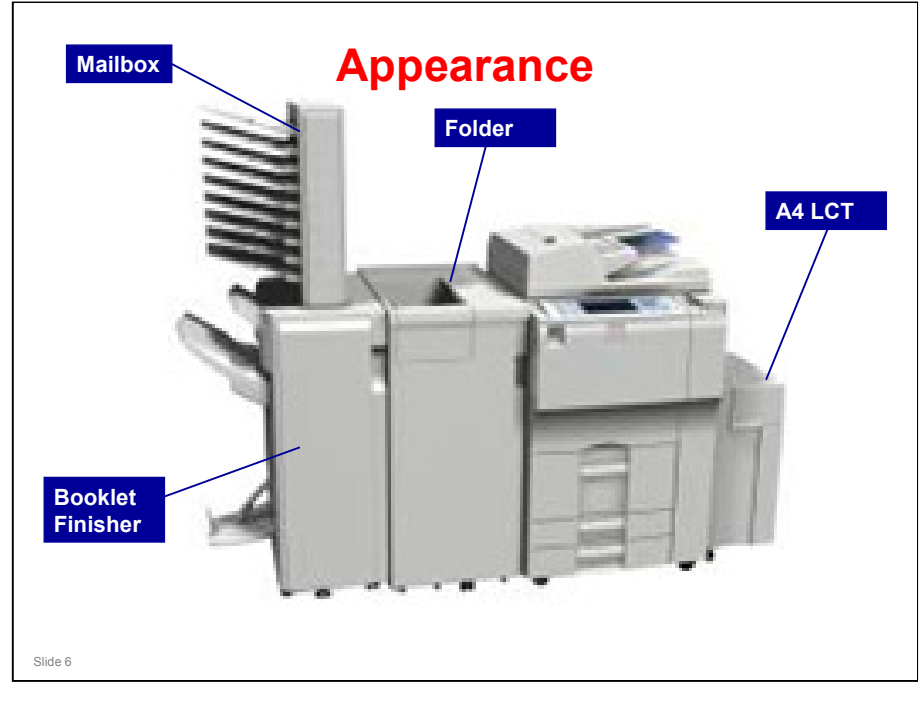

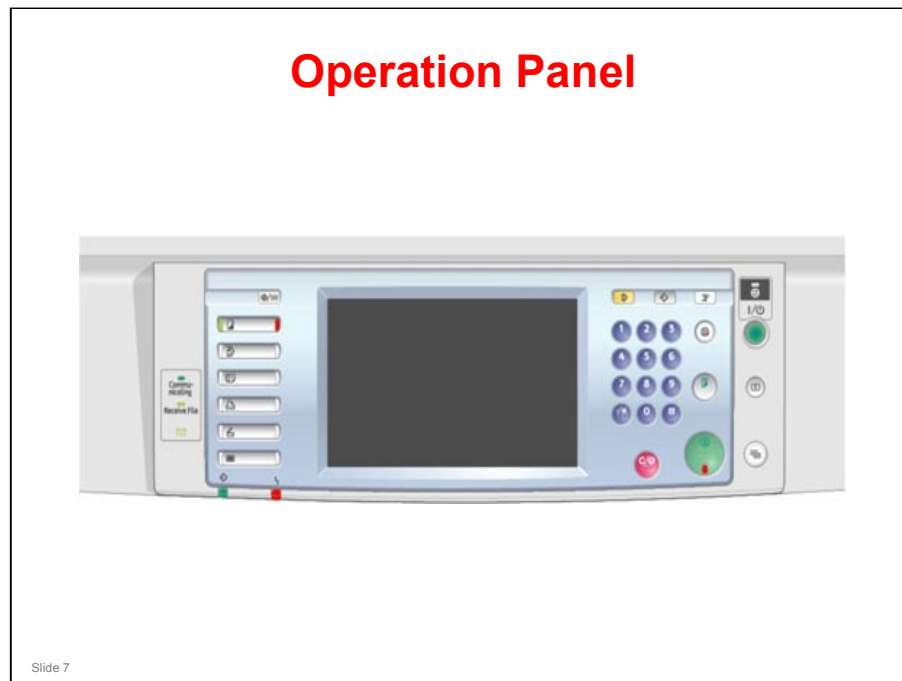

- □ This type of color display panel is new for the MT series.
- □ This shows the Europe/Asia version.

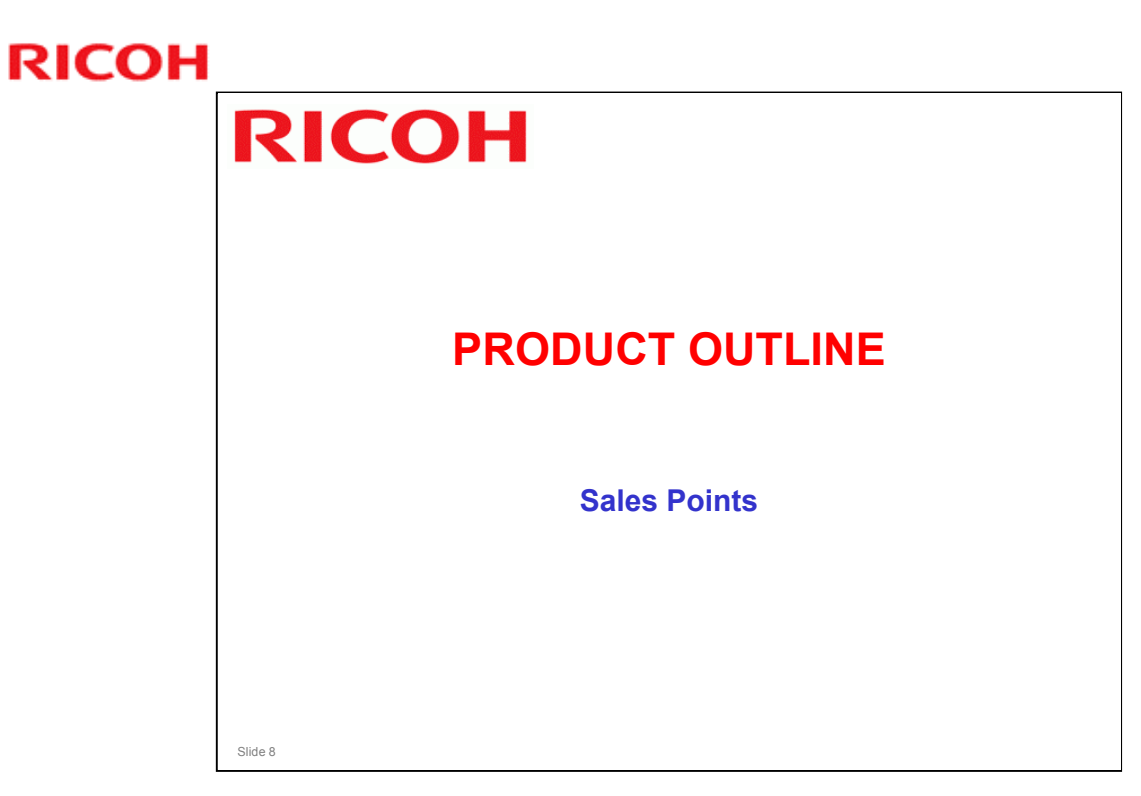

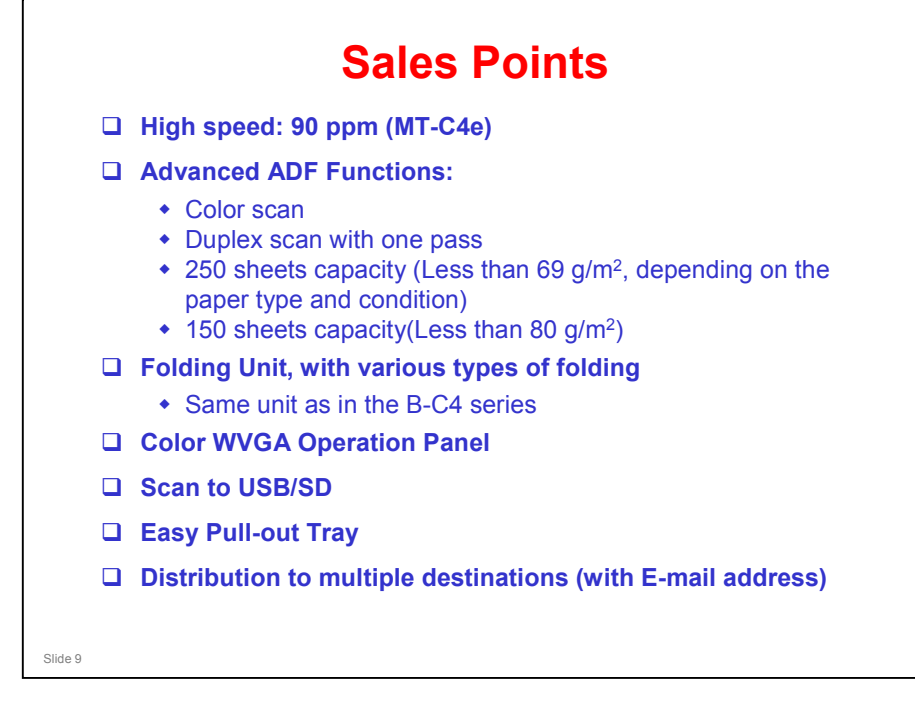

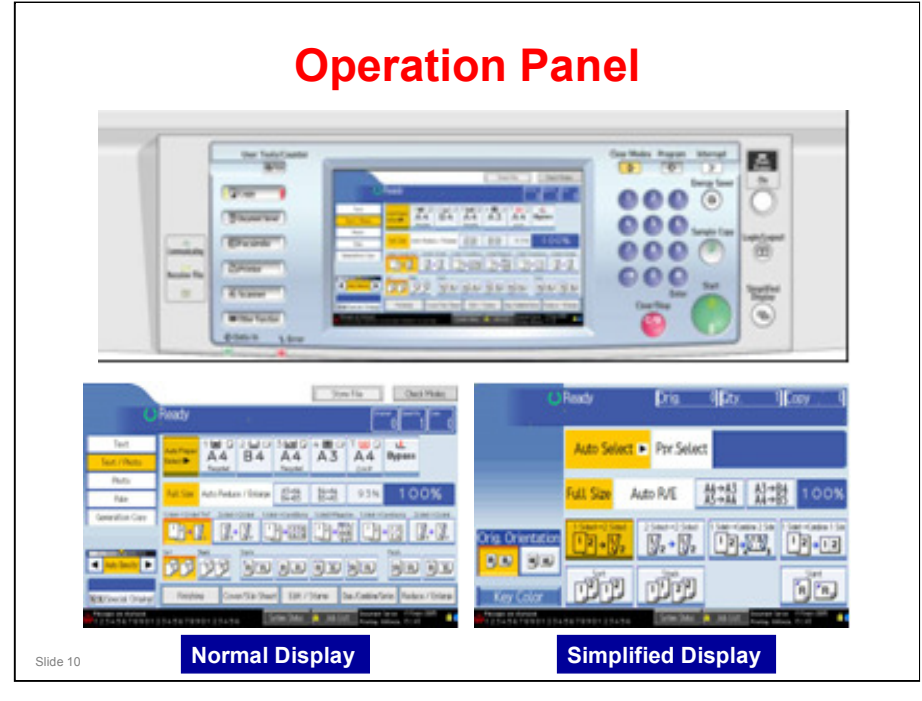

□ Some features are not available with the simplified display.

#### MT-C4 Training

#### **RICOH**

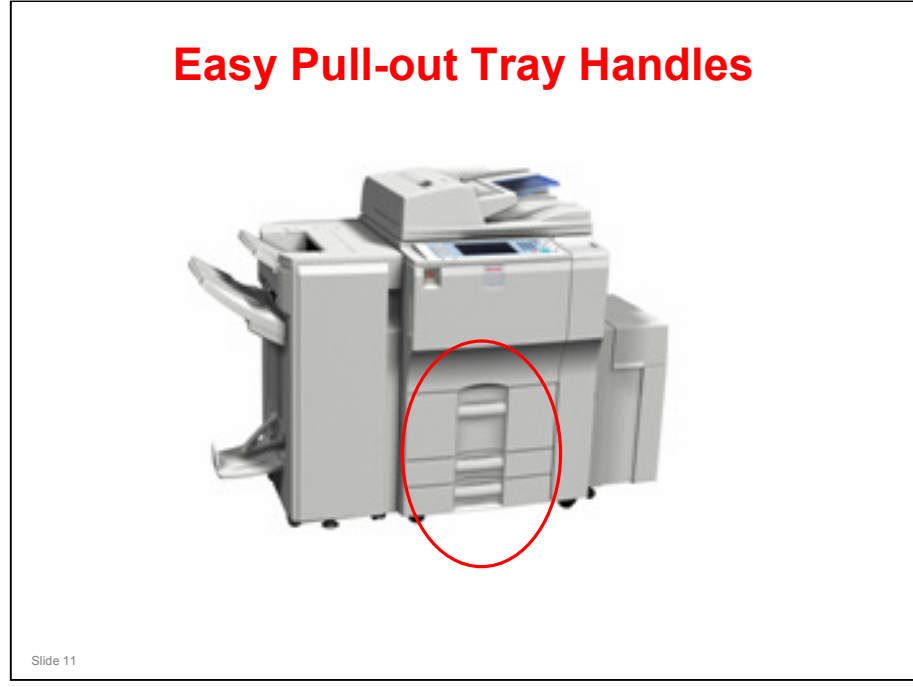

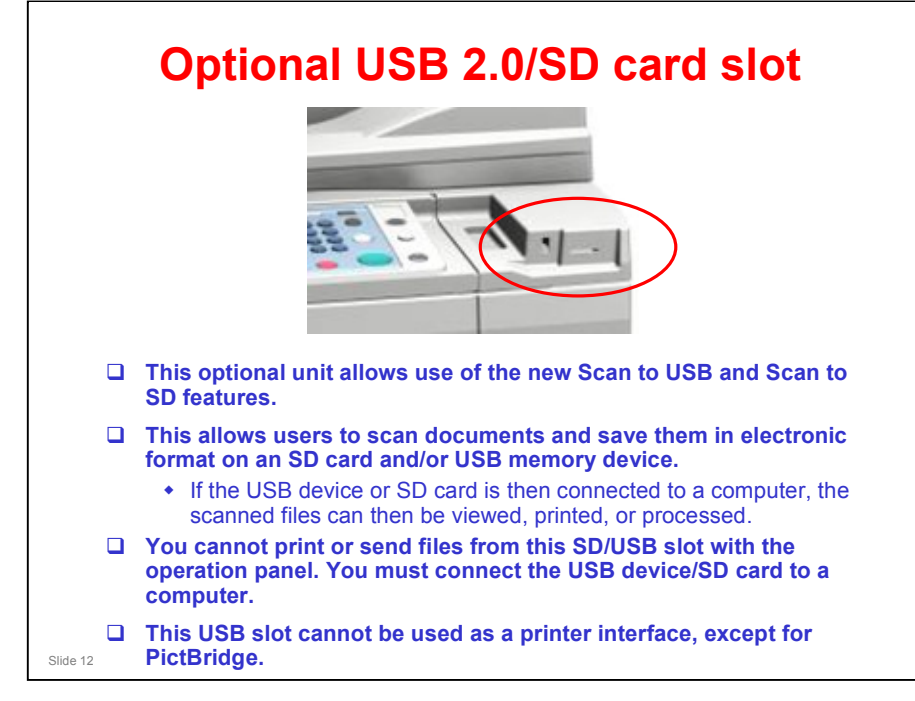

- Files saved on a removable memory device will not appear in the list of stored files.
- Files saved on a removable memory device cannot be printed or sent using the machine's operation panel. To perform operations on files saved on a removable memory device, you must use an application on a client computer.
- You cannot specify where the data is saved. Files are saved in the root directory of the removable memory device.
- Up to 2 GB of data can be saved. However, depending on the number of files already stored on the removable memory device, new files might not be saved, even if there appears to be sufficient free space.
- If the removable memory device is partitioned, files are saved on the first partition.

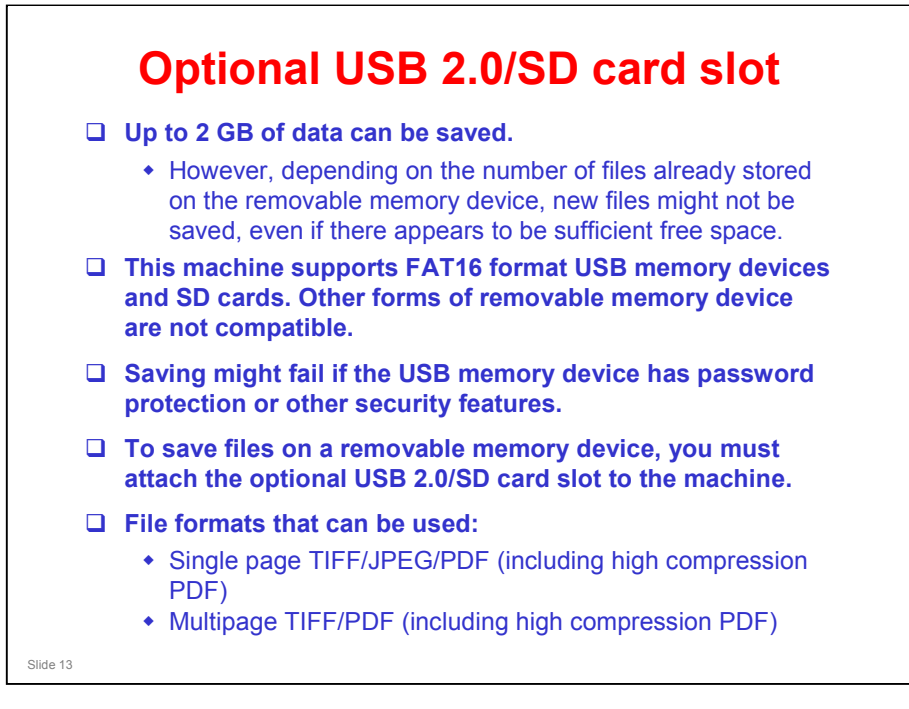

#### MT-C4 Training

#### **RICOH**

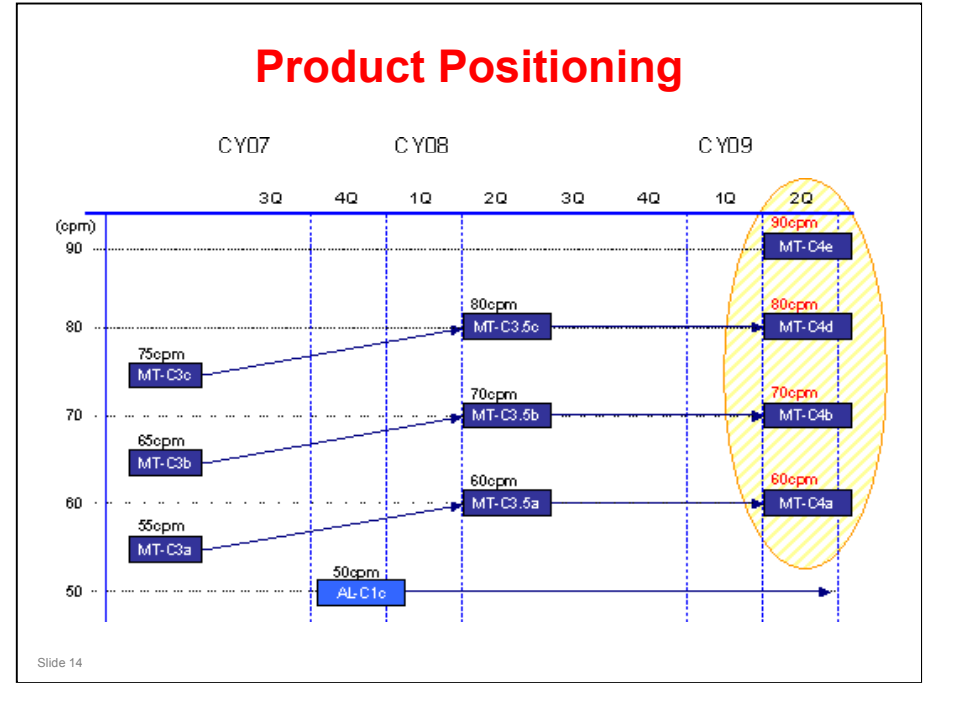

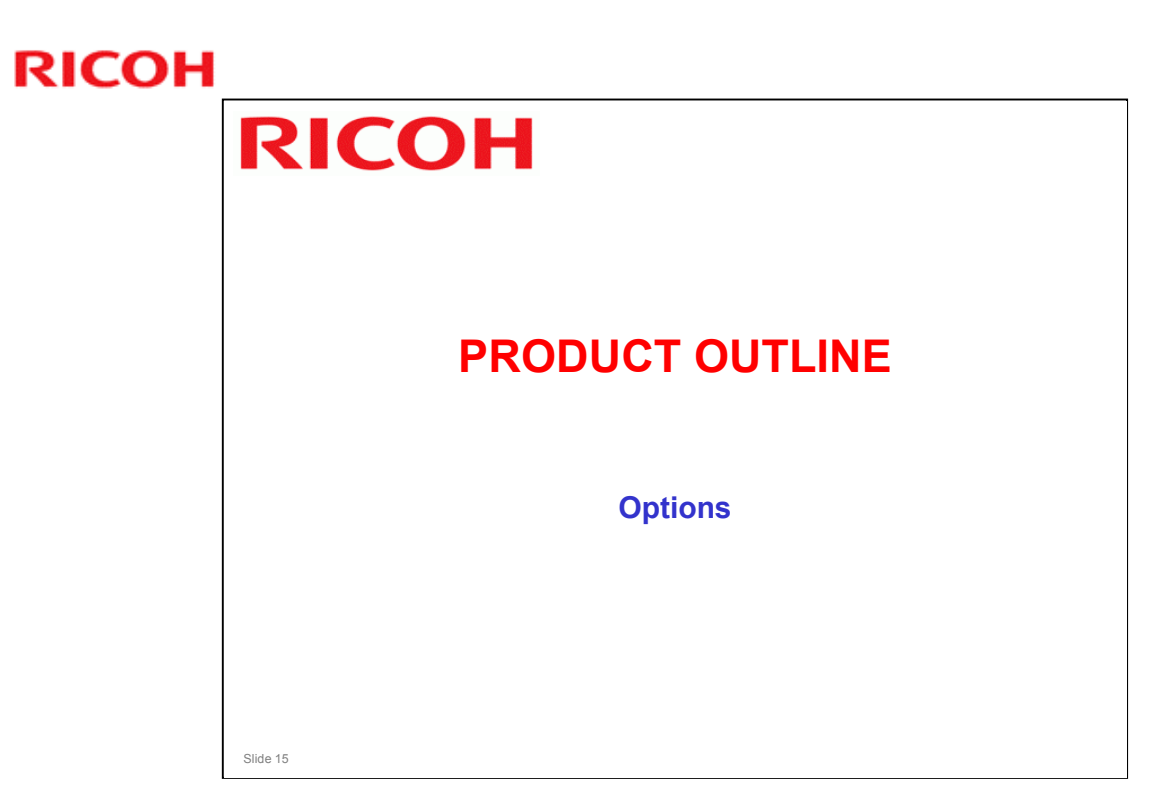

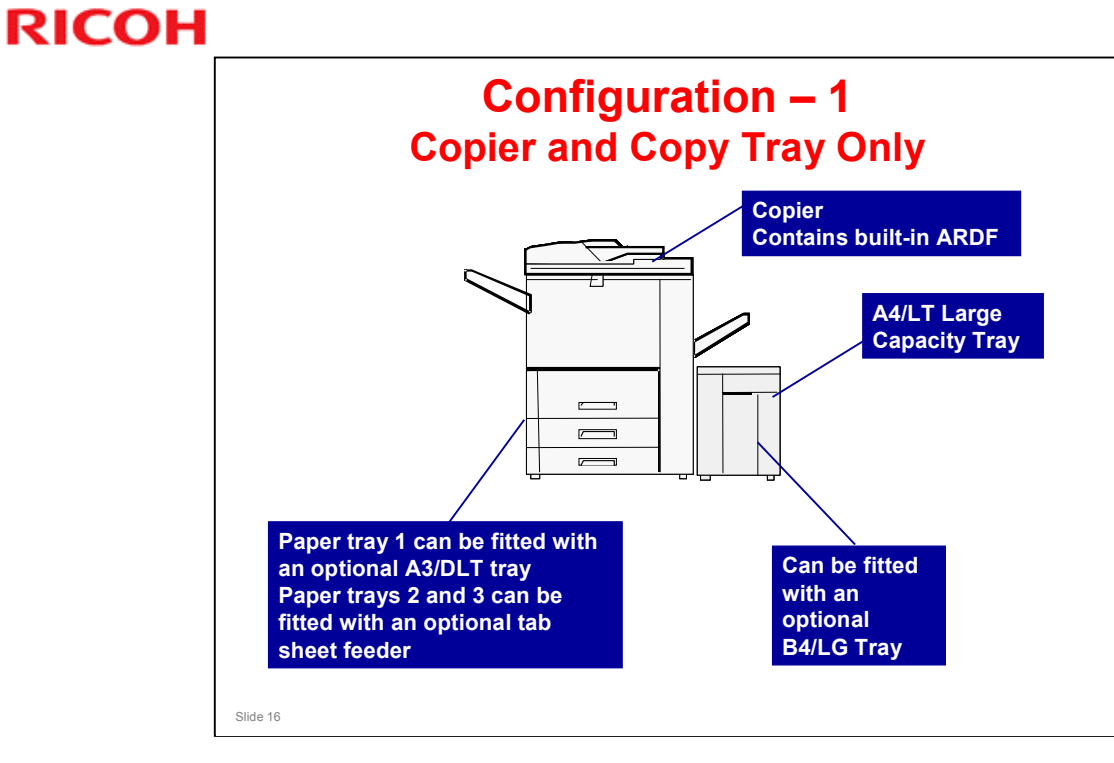

- □ The copy tray must be installed if no other finishing options are installed.
- □ Configurations with finishing options are shown on the next two slides.

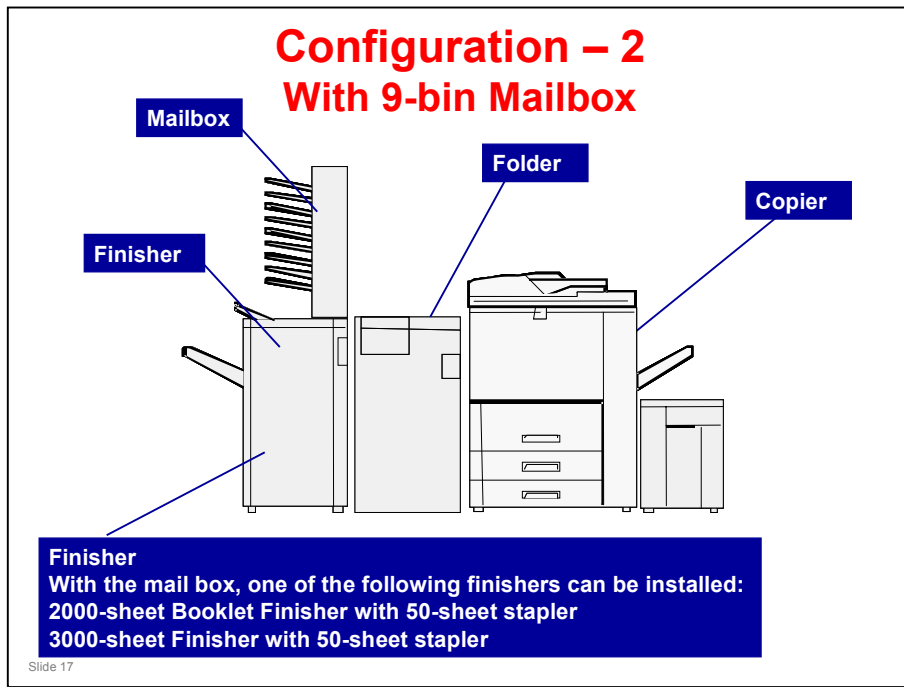

- □ Either a mail box or a cover interposer can be installed.
  - > See the next slide for the configuration with the cover interposer.
- □ The mail box cannot be installed with the 90cpm model (MT-C4e)
- □ The mail box cannot be installed with the finisher with 100-sheet stapler.

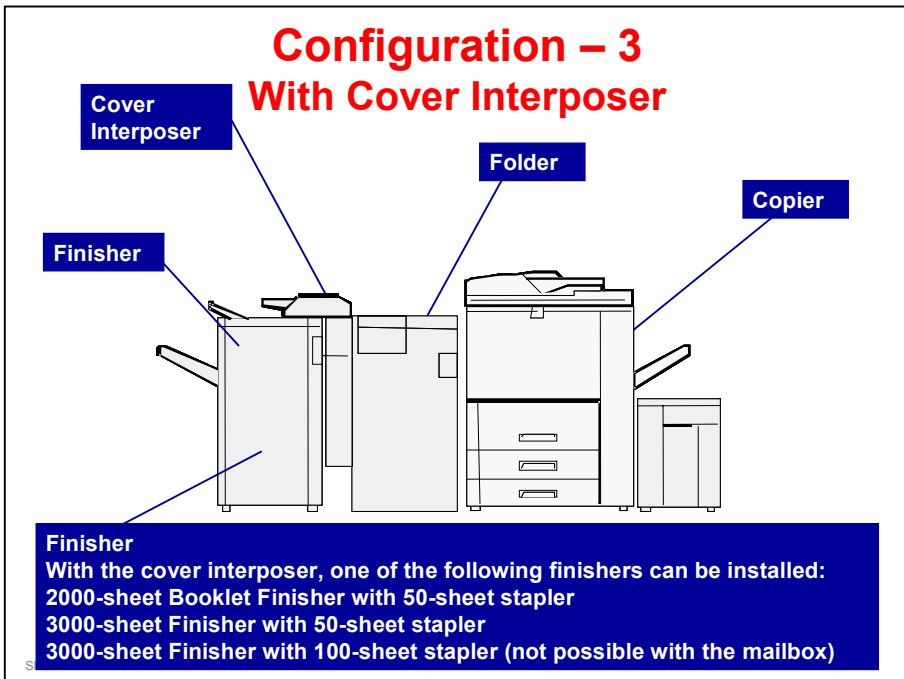

- □ Options must be installed in this order
  - > For example, do not install the folder after the cover interposer.
- □ Either a mail box or a cover interposer can be installed.
- □ The mail box cannot be installed with the finisher with 100-sheet stapler.

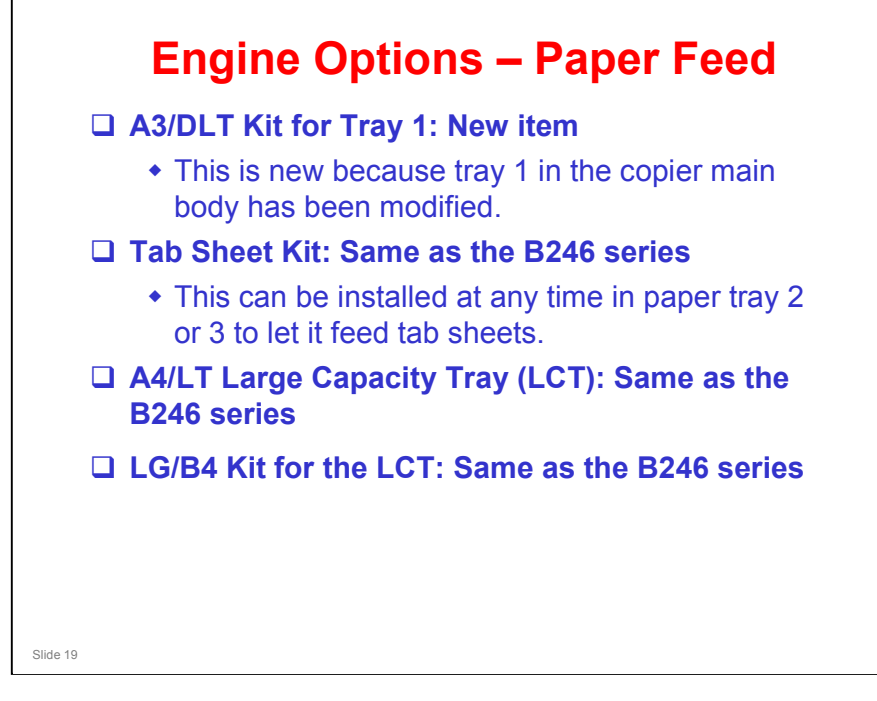

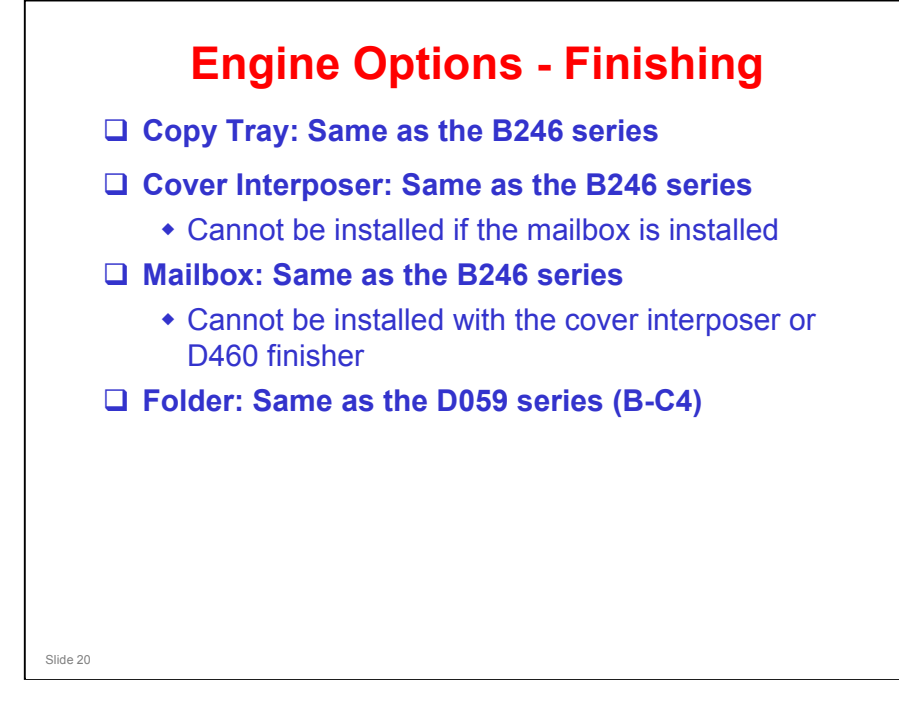

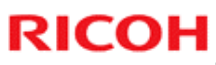

# <section-header><section-header><section-header><section-header><section-header><image><image><image>

#### MT-C4 Training

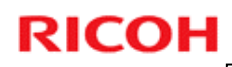

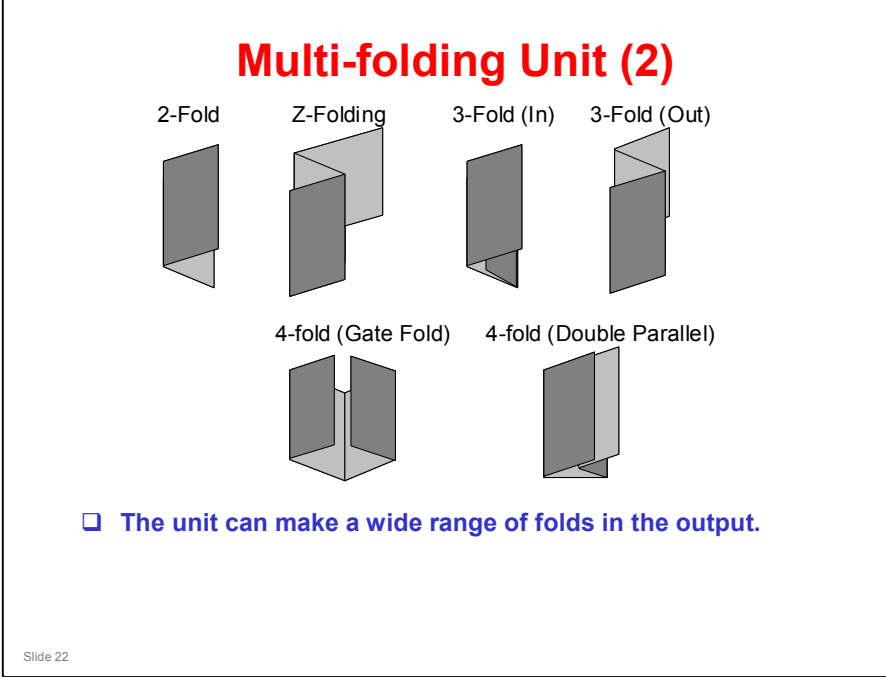

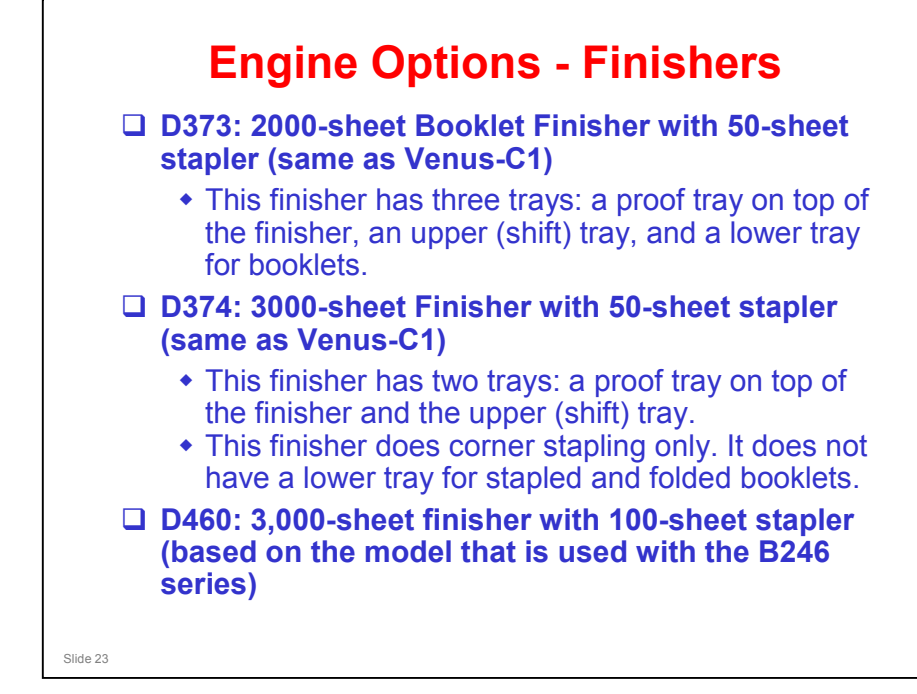

- □ There are three types of finisher for this model.
- □ A range of hole punch units is available for each finisher.
- Each finisher also has an optional jogger unit which tidies up the copy stack as it leaves the finisher exit.

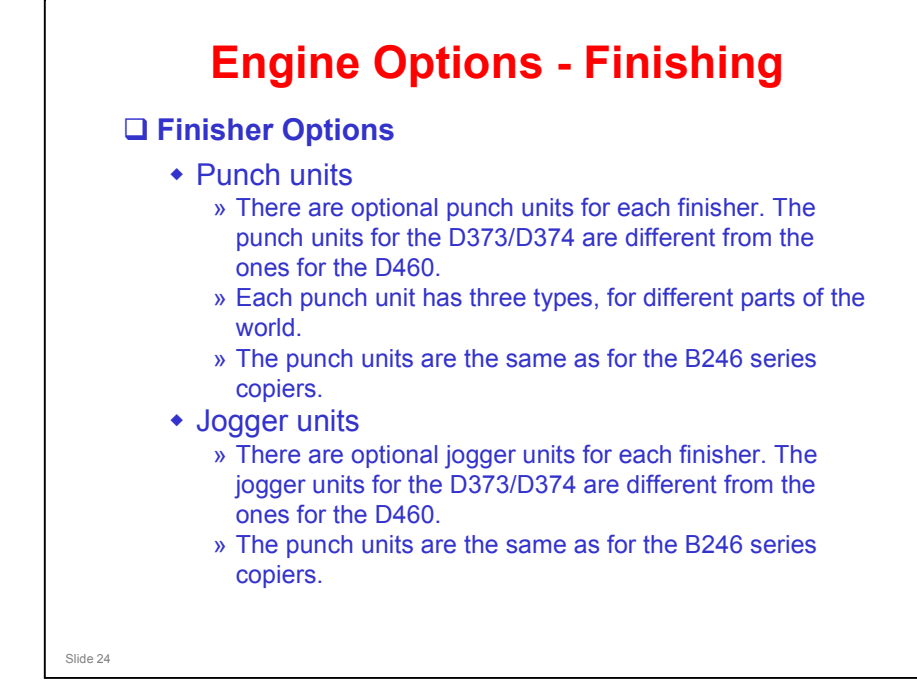

D Punching and folding cannot both be done in the same job.

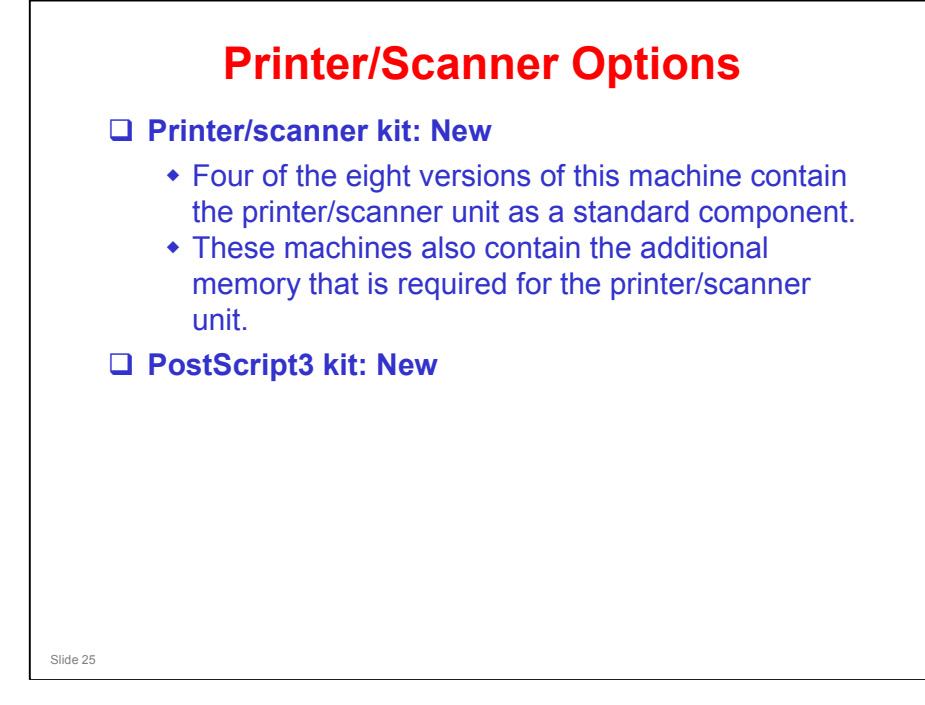

If you install a printer/scanner kit in an MT-C4 basic model, additional memory must also be installed. This memory is included in the printer/scanner kit.

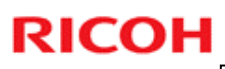

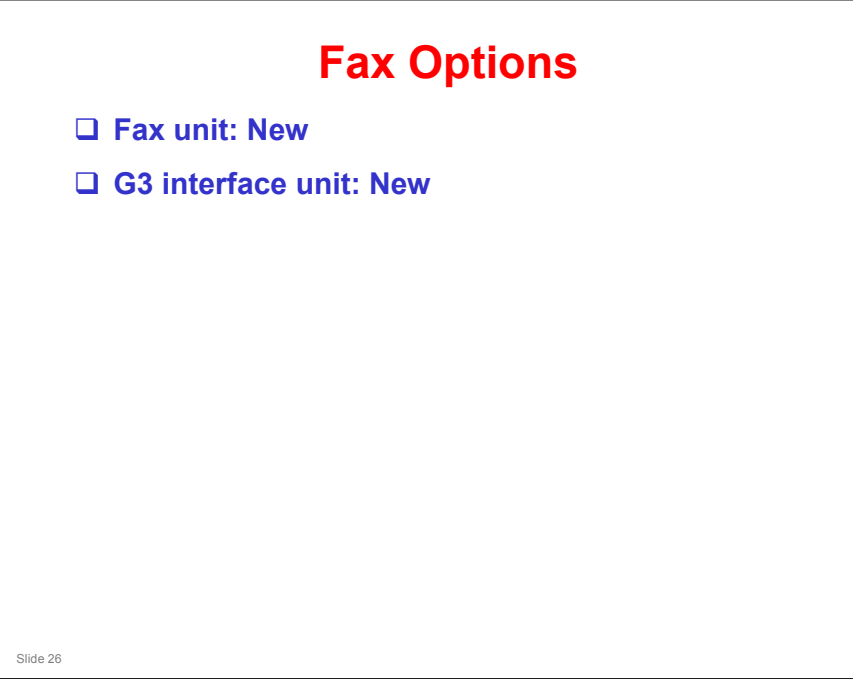

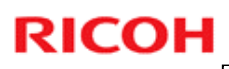

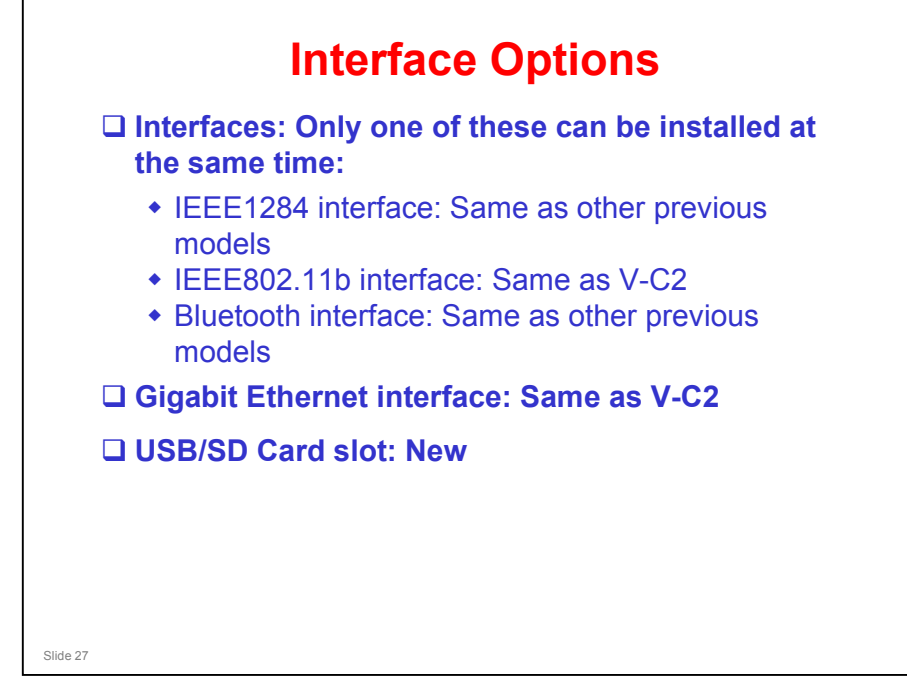

□ There is no IEEE1394 interface

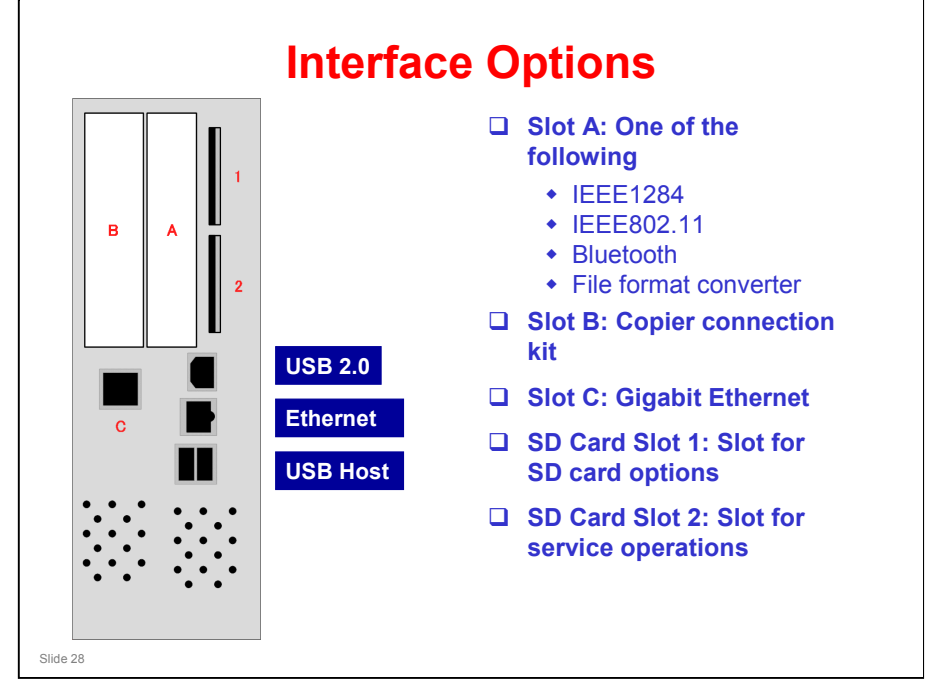

□ The MT-C4 series has only 2 SD card slots. The MT-C3 series has 3 slots.

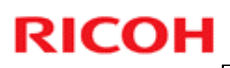

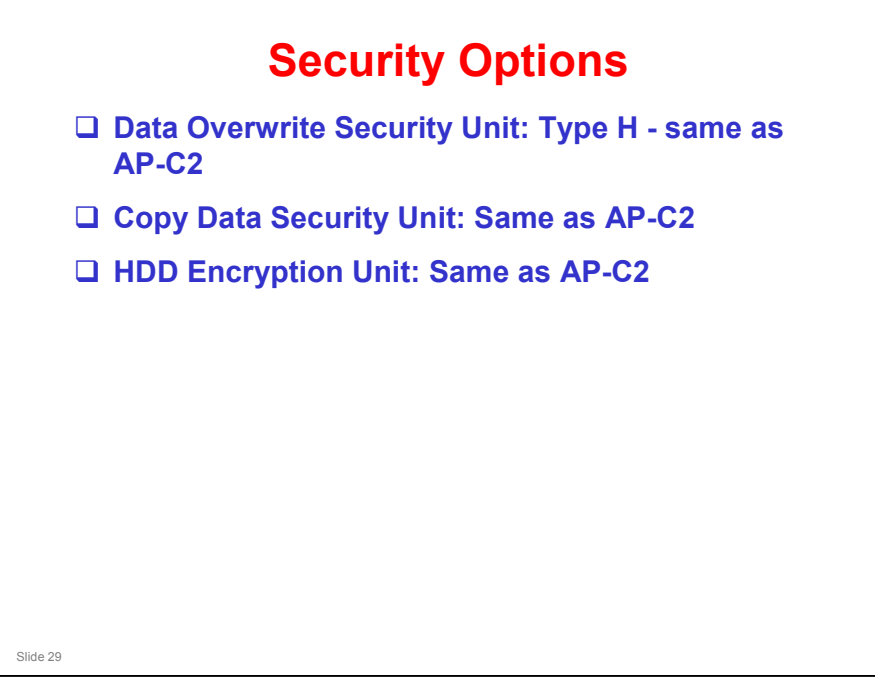

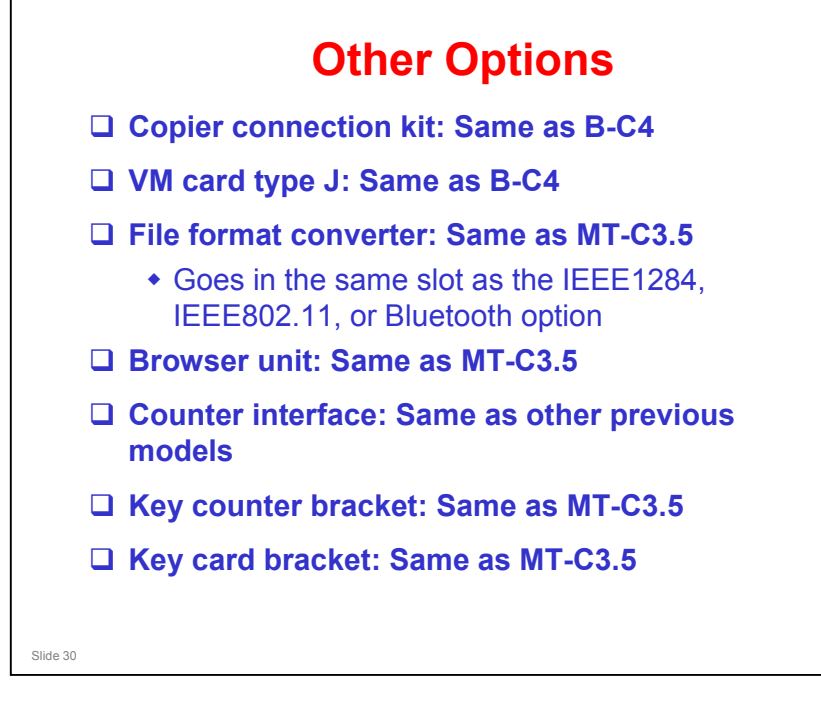

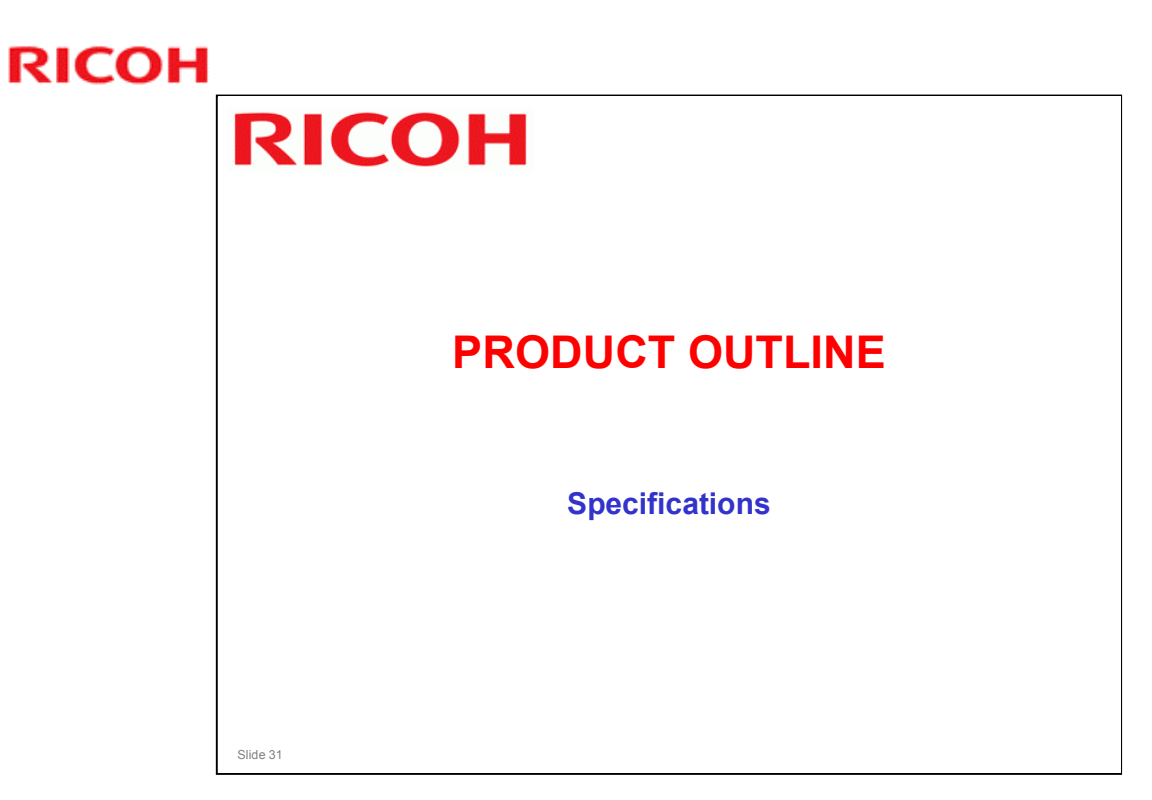

This section explains the important changes to the specifications.

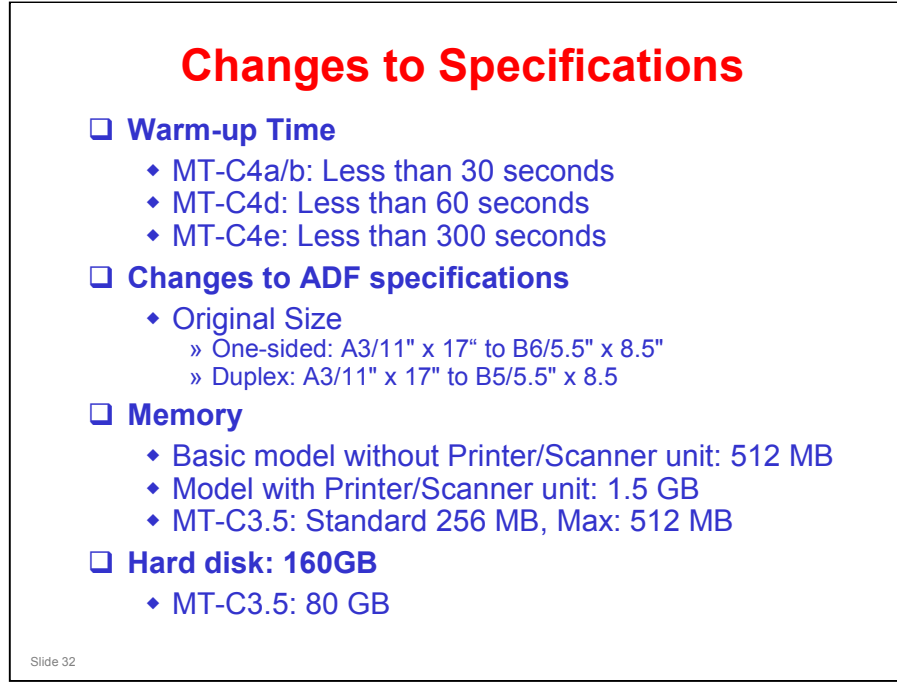

#### Why is the warm-up time so long for MT-C4e (D066)?

□ The outer layer of the hot roller is much thicker, to enable higher productivity. Because of this, the fusing unit takes longer to warm up.

#### Memory

There is no optional memory (except for the usual fax memory option). However, the printer/scanner kit contains the required memory for using this option.

|         |                            | MT-C4e                         | B-C4a                                |
|---------|----------------------------|--------------------------------|--------------------------------------|
| Spec    | Output speed               | 90cpm                          | 90cpm                                |
|         | Warm Up Time               | 300sec                         | 360sec                               |
|         | Paper Capacity (Max)       | 8300                           | 8050                                 |
|         | Paper weight (via Tray)    | 52 - 128gsm<br>14-34lb bond    | 52 - 216gsm<br>14lb Bond - 80lb Cove |
|         | Paper weight (Max)         | 216gsm<br>80lb Cover           | 300gsm<br>110lb Cover                |
|         | Paper Size                 | A3/DLT                         | 13 x 19.2                            |
|         | Max Monthly Volume         | 300K                           | 1000K                                |
|         | ADF capacity               | 250                            | 100                                  |
|         | Color Scanning             | Yes                            | Yes                                  |
|         | Dimensions                 | Approx.<br>690 x 790 x 1165 mm | 870 X 860 X1476                      |
|         | Fax                        | Yes                            | No                                   |
| Options | EFI controller             | No                             | Yes                                  |
|         | Stacker                    | No                             | Yes                                  |
|         | 2 tray Interposer          | No                             | Yes                                  |
|         | Professional Saddle Stitch | No                             | Yes                                  |
|         | Large LCT                  | No                             | Yes                                  |
|         | Ring Binder                | No                             | Yes                                  |
|         | Perfect Binder             | No                             | Yes                                  |
|         | Trimmer                    | No                             | Yes                                  |
|         | Multi Folding              | Yes                            | Yes                                  |

□ This table compares the high-end model of the MT-C4 series with the lowend model of the B-C4 series.

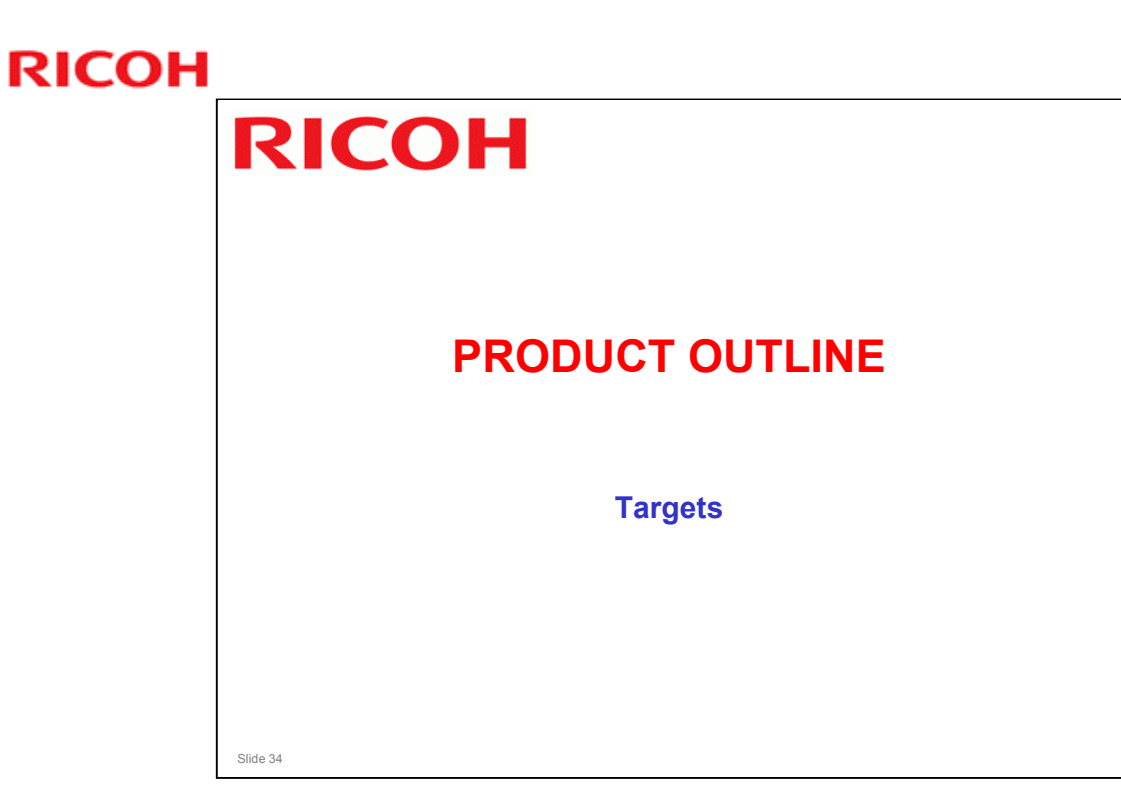

| Reli        | <b>Reliability Targets</b> |              |        |        |  |  |  |
|-------------|----------------------------|--------------|--------|--------|--|--|--|
|             | MT-C4a                     | MT-C4b       | MT-C4d | MT-C4e |  |  |  |
| ACV         | 25K                        | 30K          | 50K    | 70K    |  |  |  |
| MAX CV      |                            | 150K         |        |        |  |  |  |
| Duty        |                            | 300K<br>300K |        |        |  |  |  |
| PM Interval |                            |              |        |        |  |  |  |
| EM Interval | 200K<br>120K               |              |        |        |  |  |  |
| MCBC        |                            |              |        |        |  |  |  |
| Life        | 9,000K or 5 years          |              |        |        |  |  |  |
|             |                            |              |        |        |  |  |  |
| lide 35     |                            |              |        |        |  |  |  |

□ Same as the B-C3.5, except that the target ACV is higher. The drum has a more durable coating than the B-C3.5.

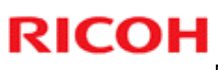

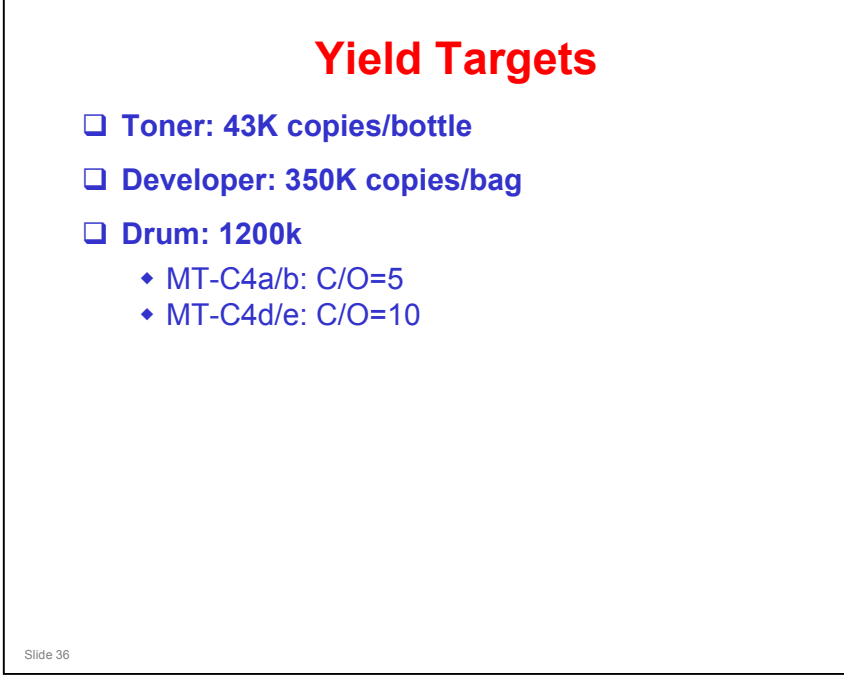

□ The toner, developer and drum are compatible with the MTC3.5 and MT-C3 series.
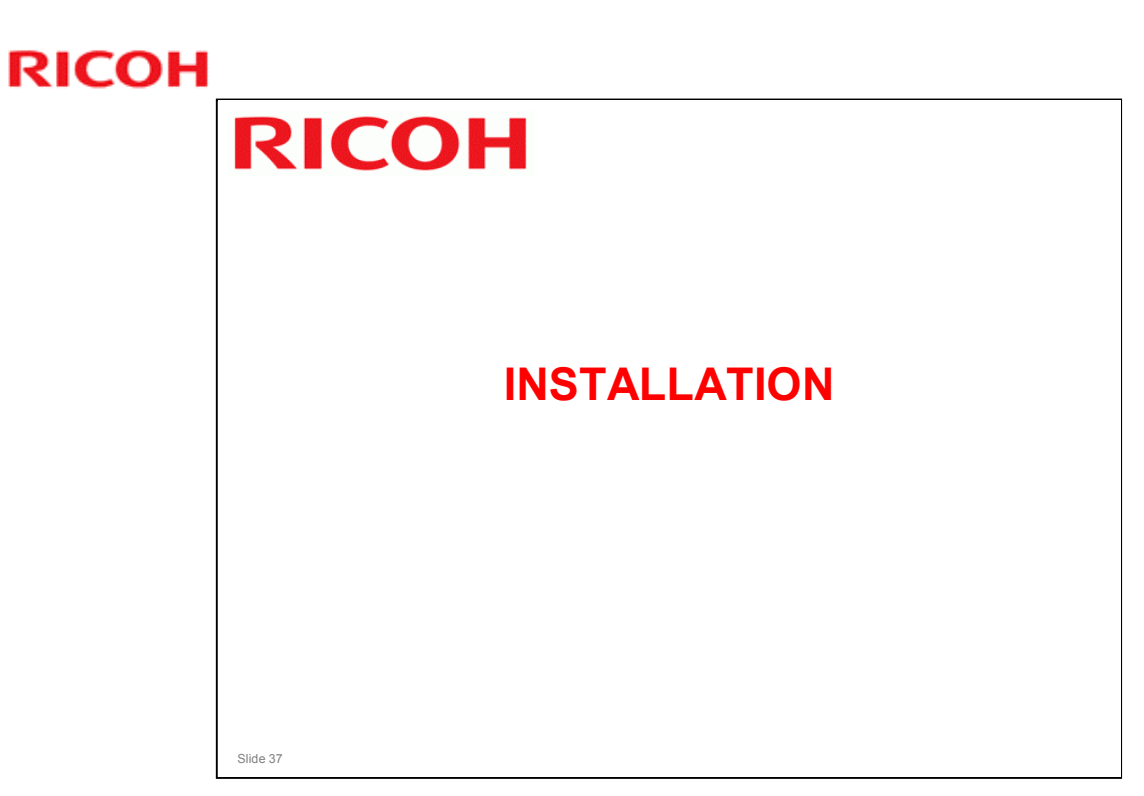

This section describes changes to installation since the MT-C3.5.

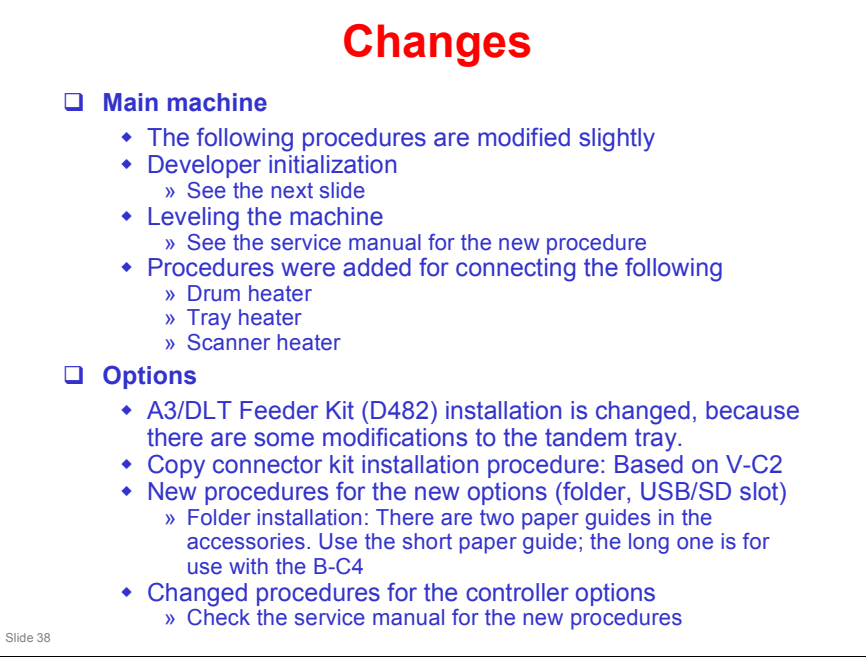

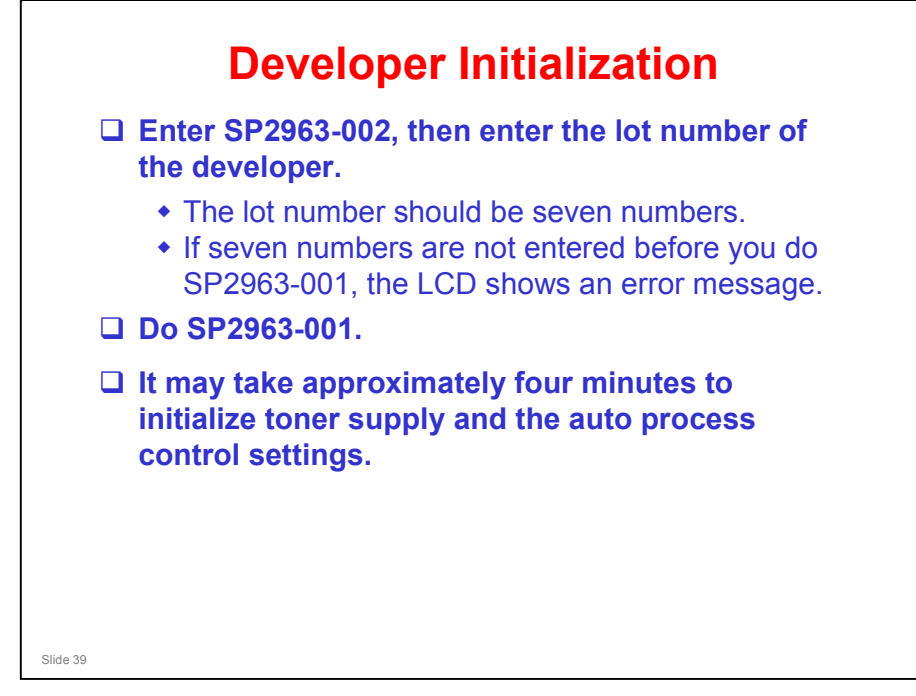

□ This should also be done when replacing the developer.

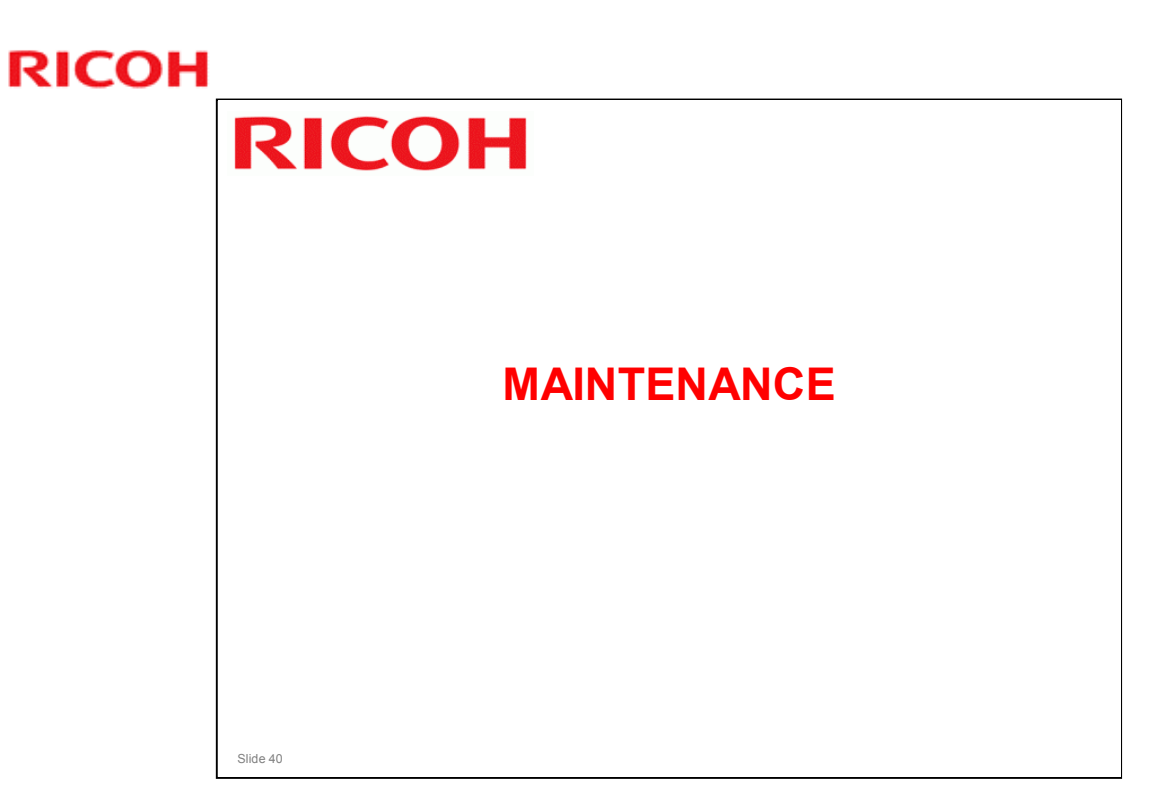

This section describes changes to PM since the MT-C3.5.

### **New PM Parts**

- □ ARDF transport belt: Replace every 600 k
- PTL (pre-transfer lamp): Clean every 300k (dry cloth)
- □ Toner pan: Clean every 300k (dry cloth)
- Bypass paper end sensor: Clean every 300k (blower brush)
- □ Transfer Belt Unit Casing and Slide Rail Bracket: Clean every 300k (dry cloth)
- **Optional Folder: Inspect and clean each PM visit**
- Toner collection bottle: Inspect each visit (expected life 1500k)

Slide 41

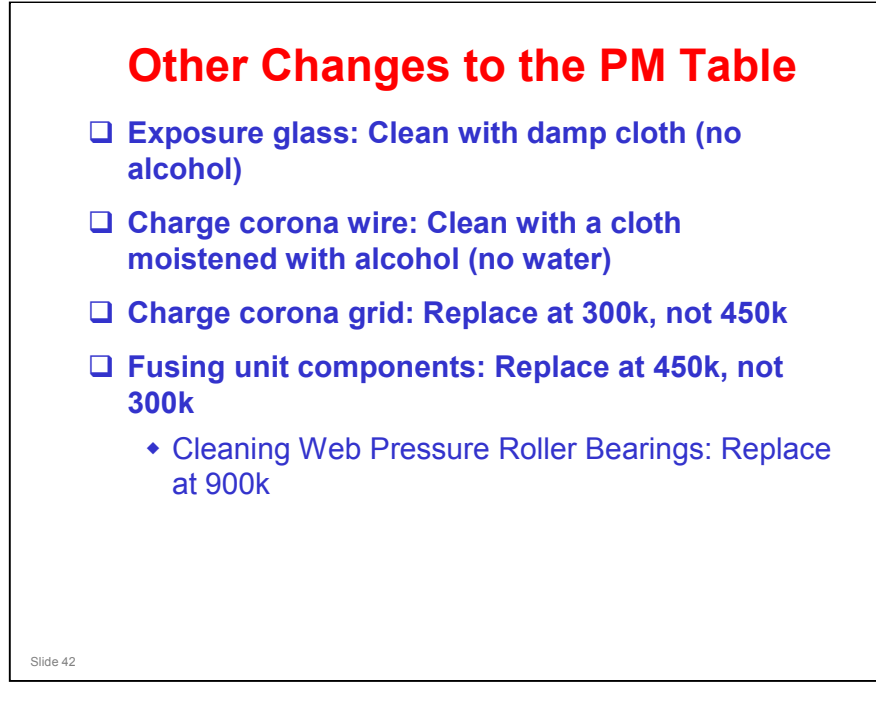

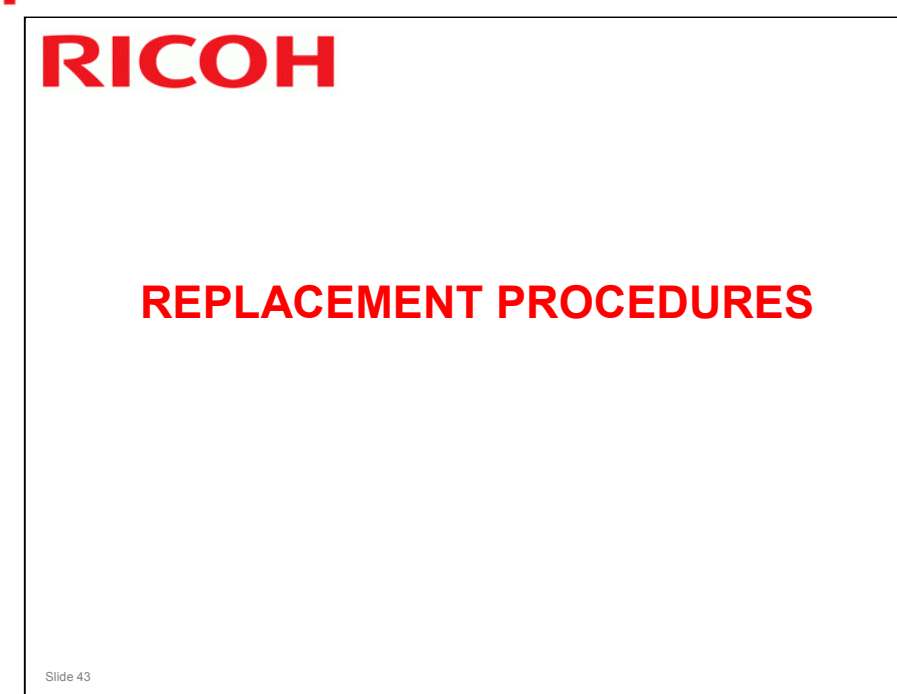

This section describes changes to the replacement procedures since the MT-C3.5.

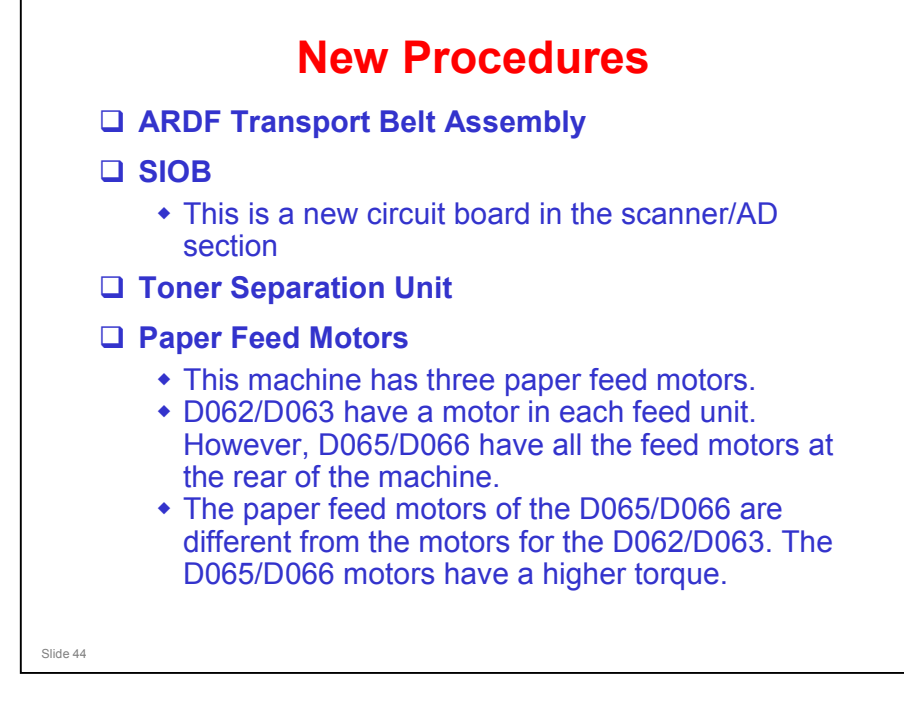

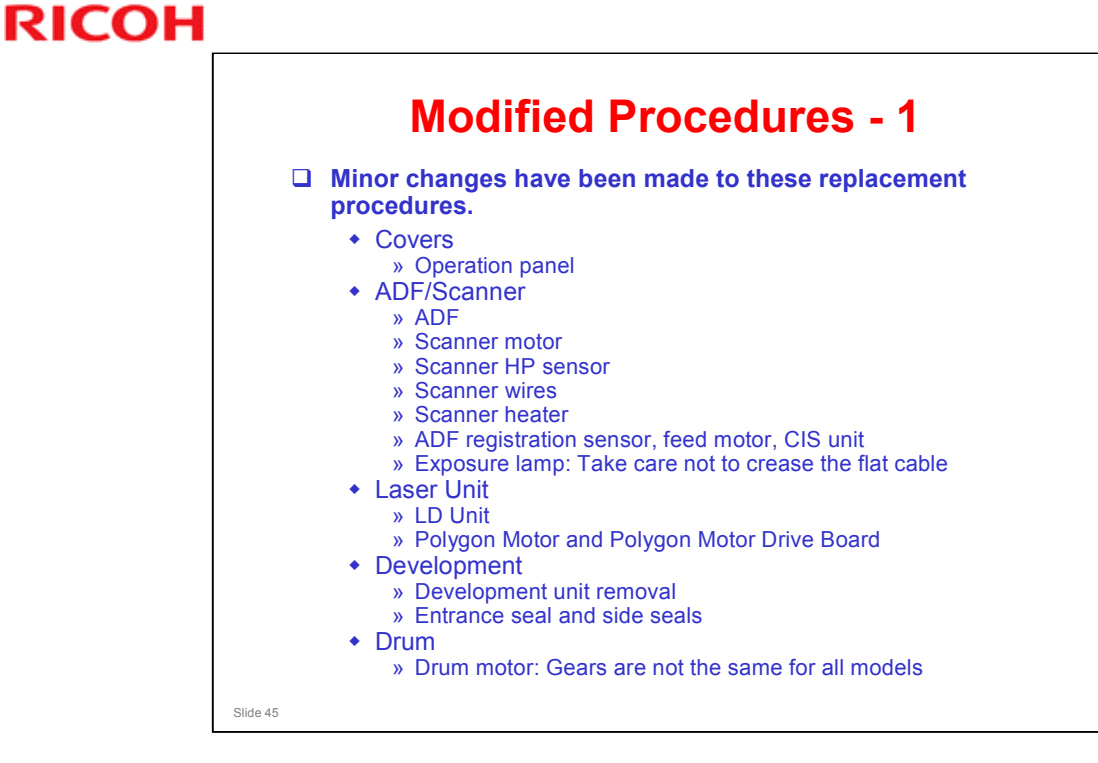

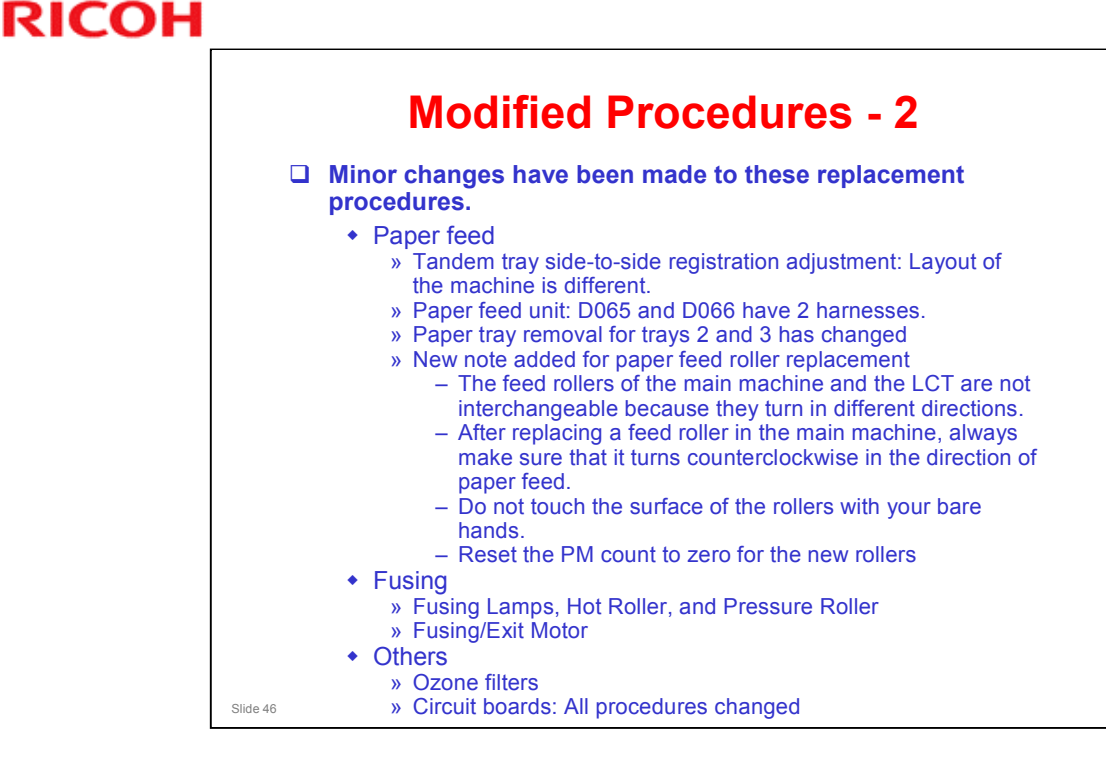

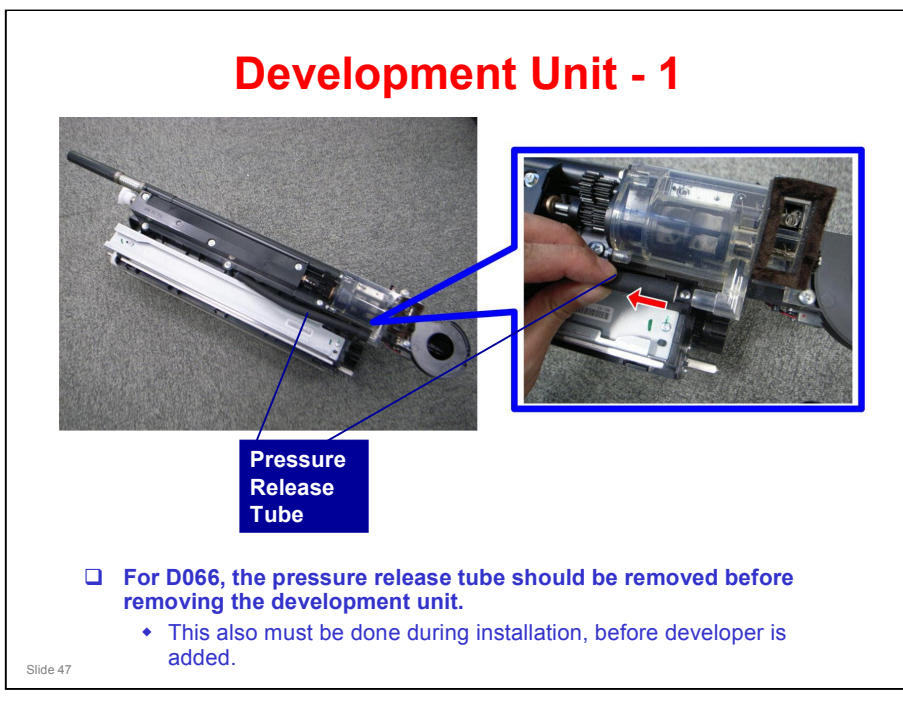

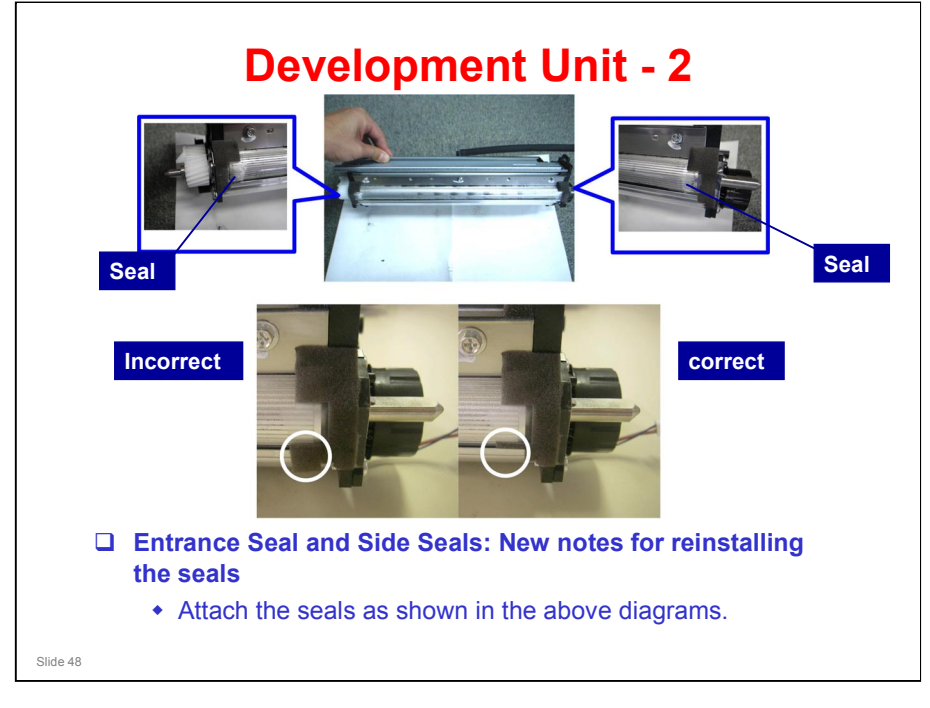

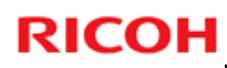

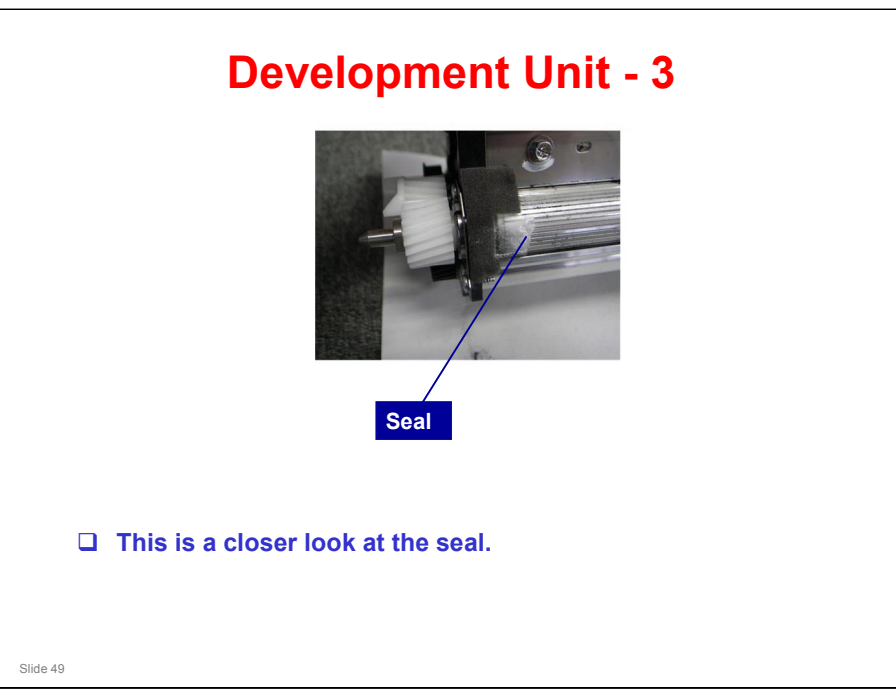

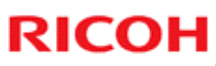

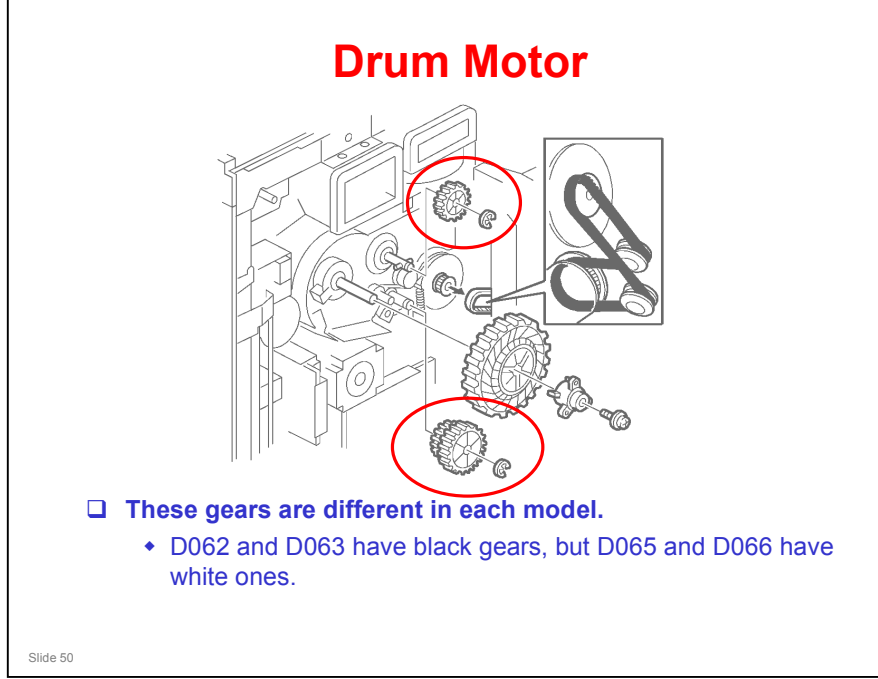

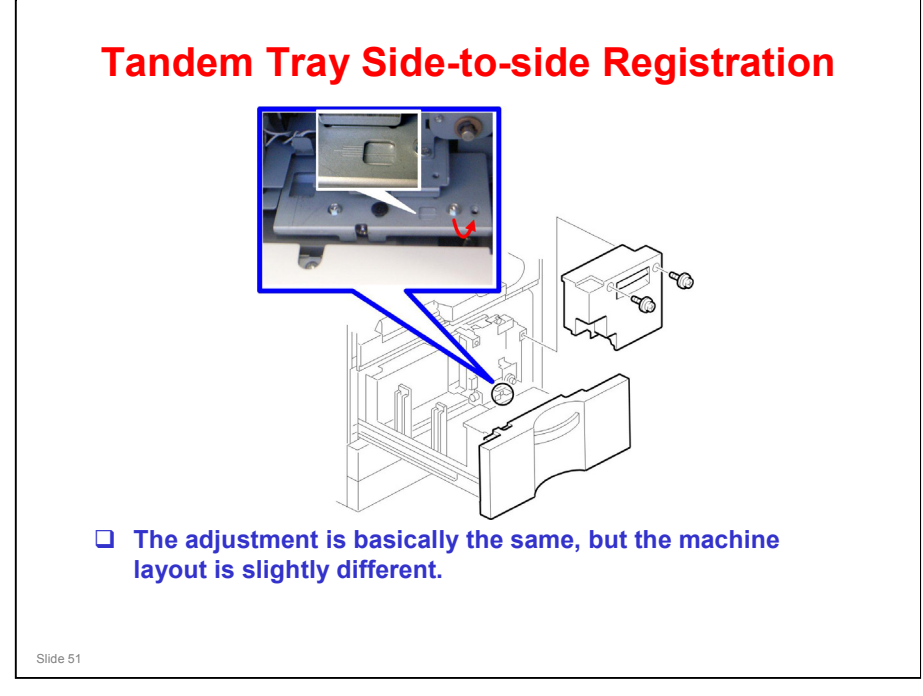

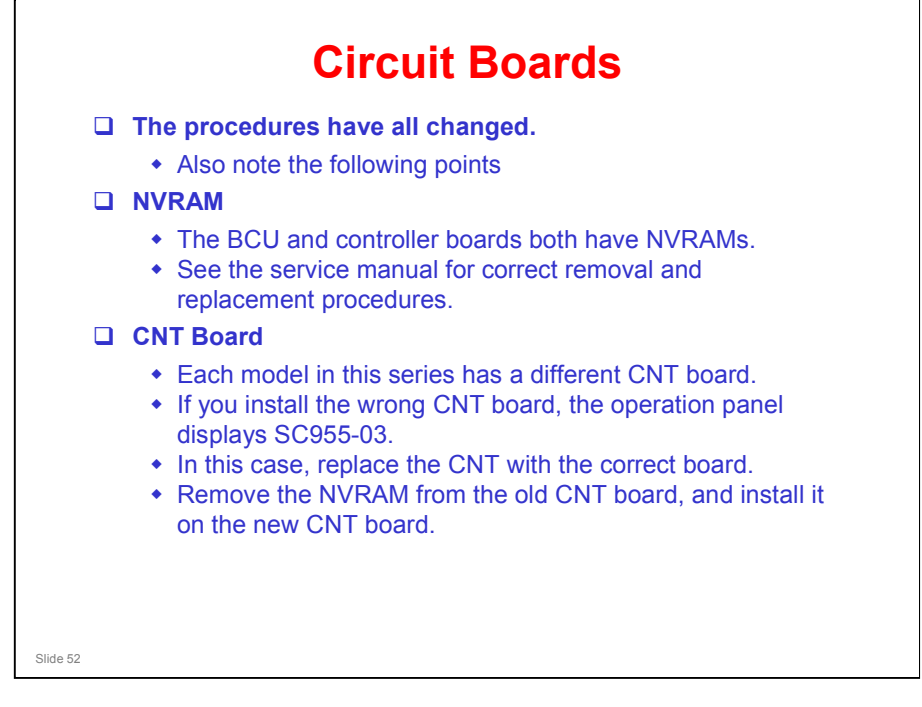

### No additional notes

RICOH

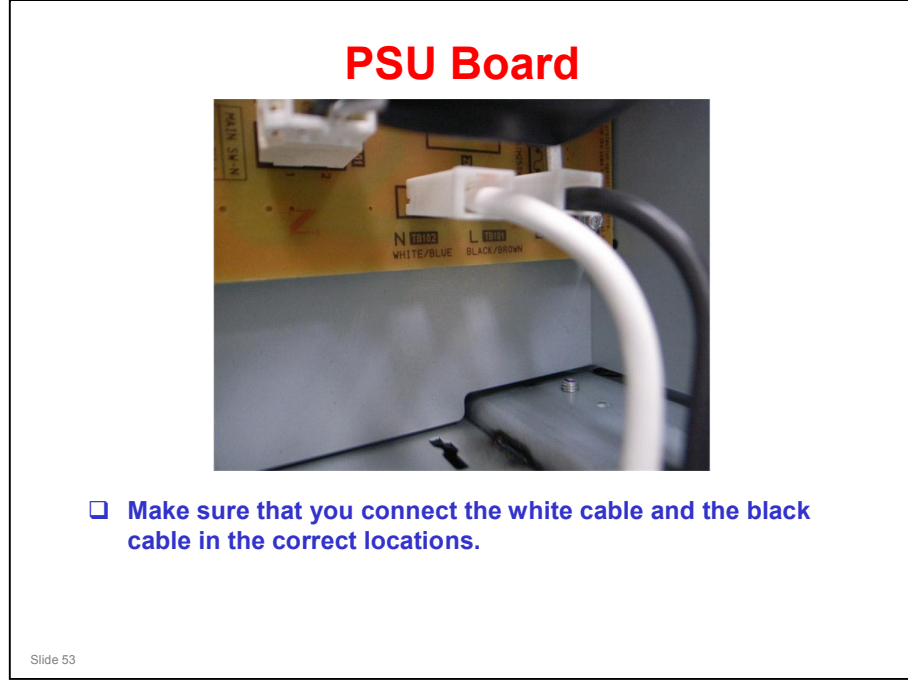

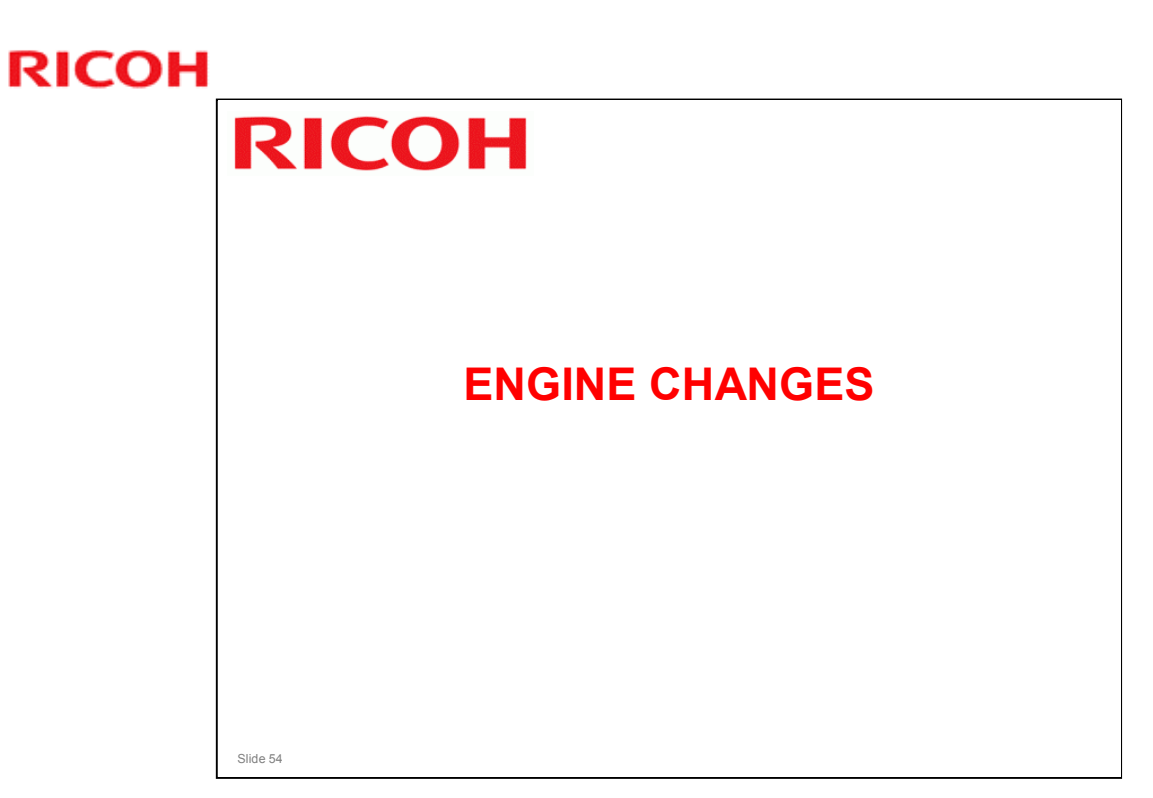

This section describes important changes to the engine since the MT-C3.5.

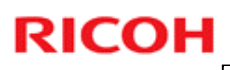

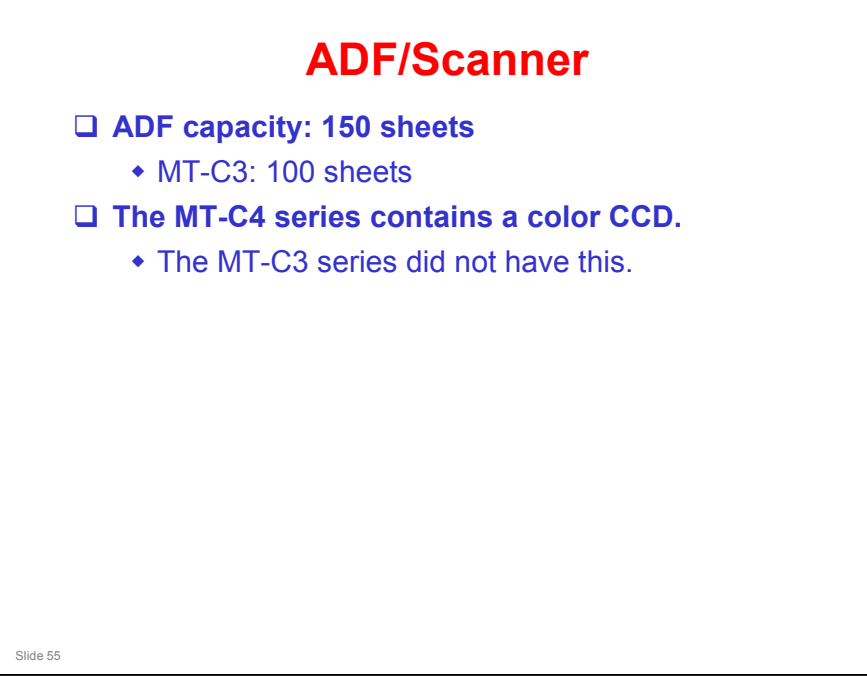

# **RICOH**

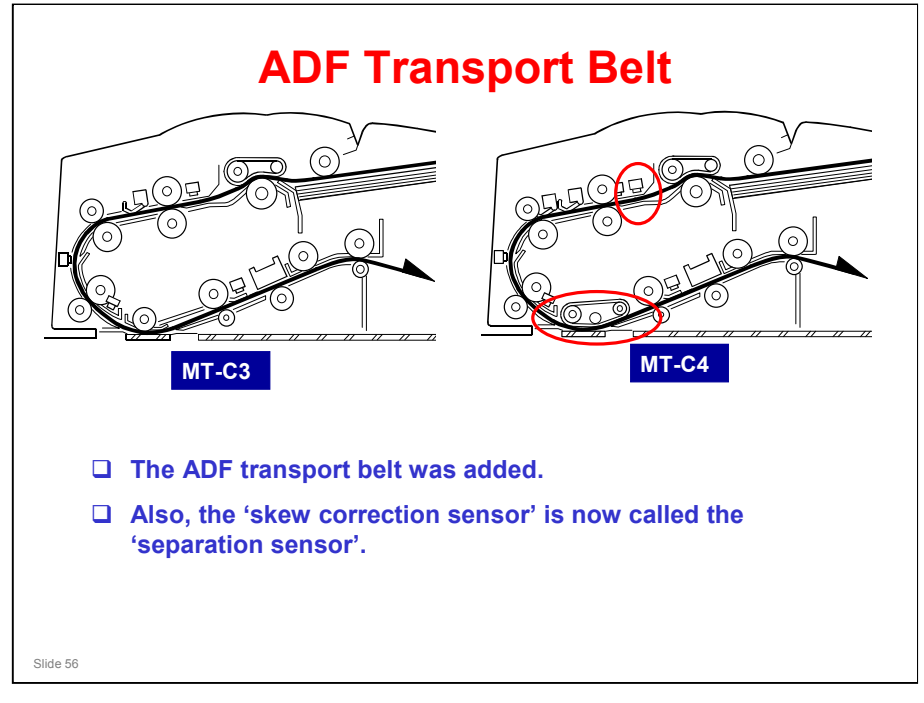

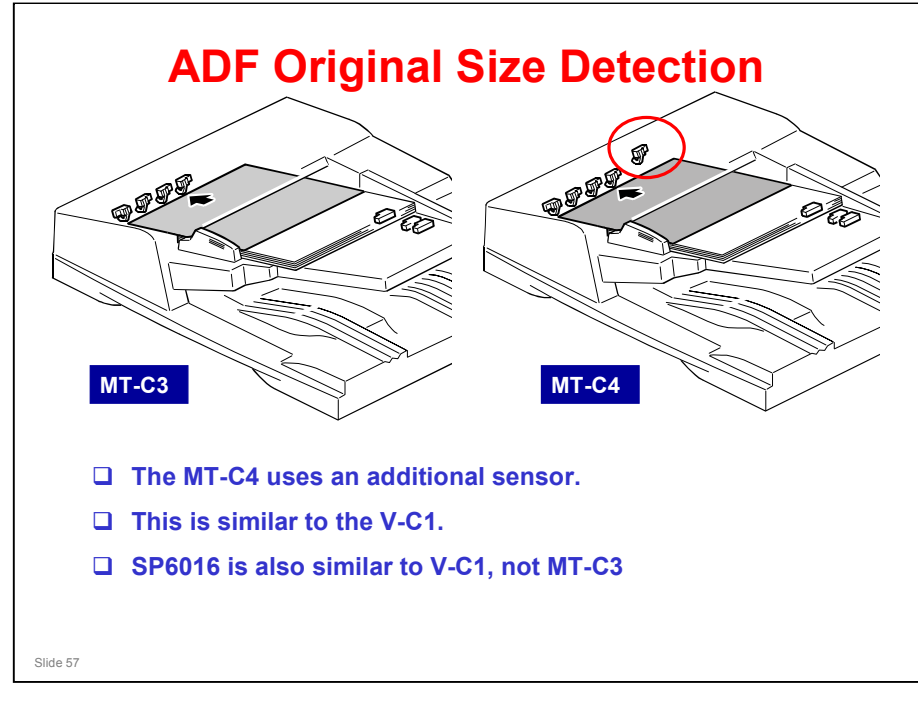

- □ In the scanner below the exposure glass, there are also some sensors, as in previous models.
- □ There are some differences between the Europe and North America versions
  - EU: Length sensor x 1
  - > NA: Length sensor x 2

### **RICOH**

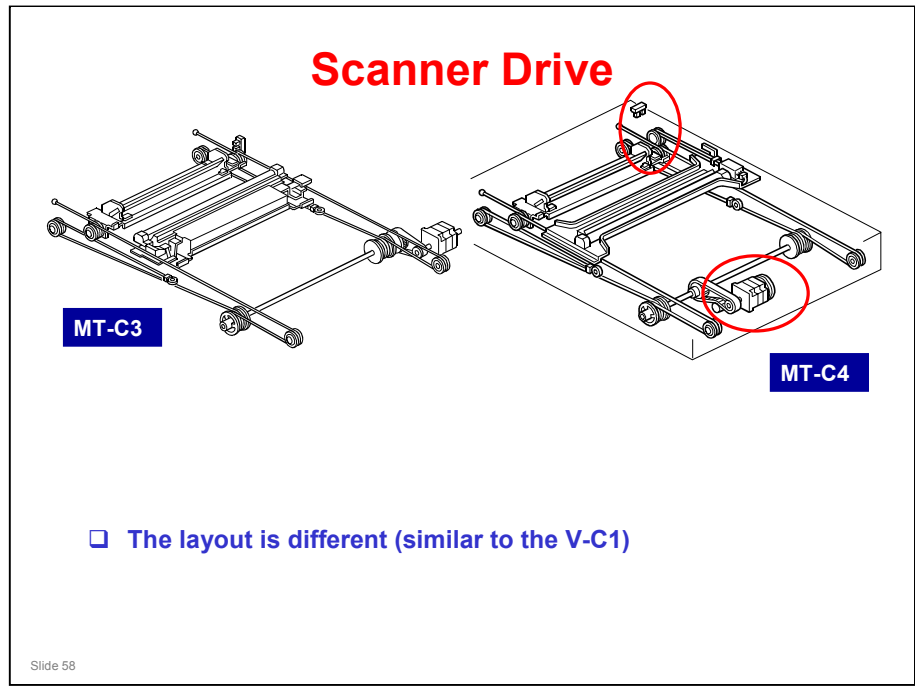

The red circles show the important differences.

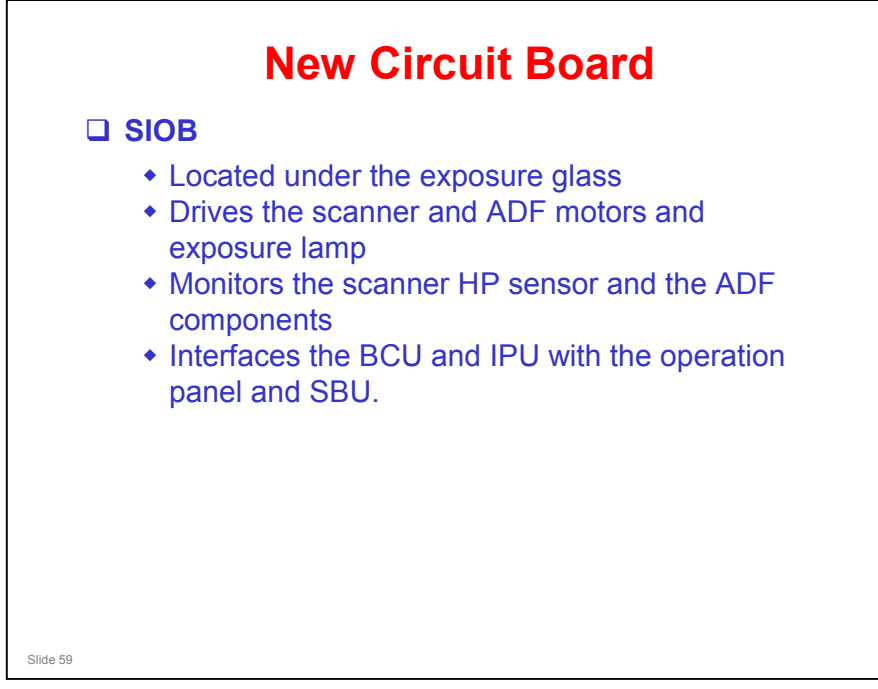

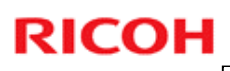

### Laser

Up to 32 density levels per pixel

- □ Two LDs, each emitting two beams
- □ Laser beam pulses are controlled by the IPU.
  - In the MT-C3, it was controlled by the BICU.

No additional notes

Slide 60

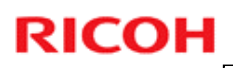

<section-header><section-header><section-header><section-header><section-header><section-header><list-item><list-item><list-item><list-item>

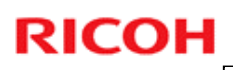

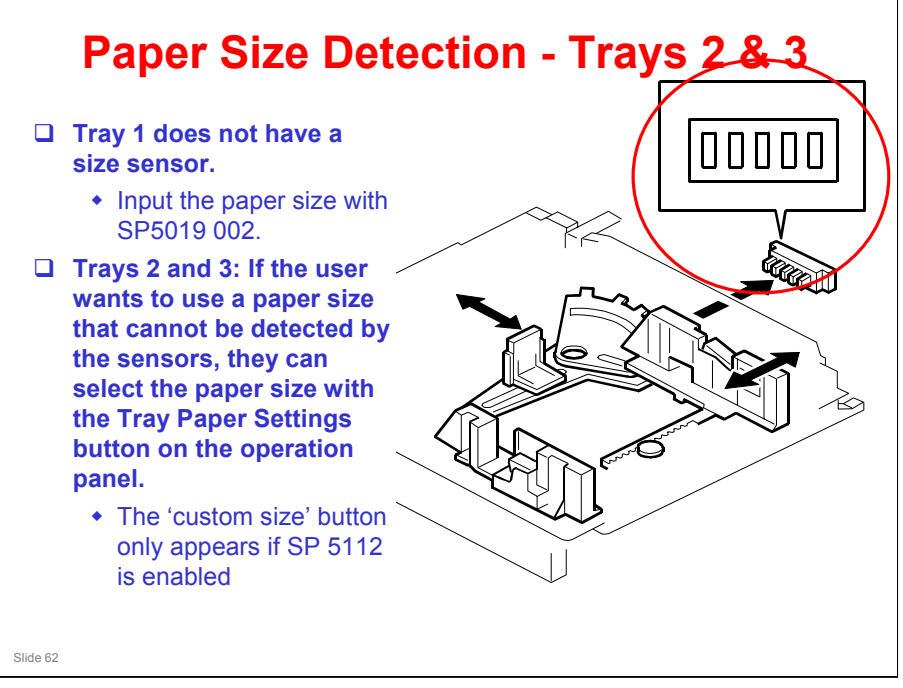

- □ Paper Size Detection is changed to a system that is similar to Bellini-C3.
- Tray 1 does not have a size sensor or a dial.
  - > The paper size for tray 1 has to be stored with SP5019 002.
  - Adjustable side fences also need to be moved. This can only be done by a technician. tray does not have paper size switches. Every time the paper size is changed by moving the front and back fences, you must enter the selected paper size with SP5019-002.
  - If the A3/DLT kit is installed in Tray 1, and SP5019 002 is set to 'Custom size', then a custom size for tray 1 can be input with SP 5040 (vertical dimension) and 5041 (horizontal dimension). A custom size cannot be set if Tray 1 is a tandem tray.
- For trays 2 and 3, the actuator at the rear of the tray turns on the paper size switches. The machine detects the size by the combination of switches that are turned on. The output from the switch depends on the position of the dial.
- The machine can only detect a certain number of set paper sizes. Other sizes cannot be detected. The user must use the Tray Paper Settings button on the operation panel.
  - > There is no \* setting, because there is no dial.
  - The default setting is 'Auto Paper Detect', which means that the machine takes the paper size from the sensor. To use a paper size that is not in the table, use the Tray Paper Settings button.
  - If the fence position is incorrect (in the case of Auto Paper Detect) or if the size is not the same as set with the operation panel, jams will occur.
  - Note SP 5112 however: The machine default is 'disabled' which means the user cannot use non-standard paper sizes.
  - There is no SP for the F sizes (8 x 13, 8.5 x 13, 8.25 x 13), because the cassette can detect these three sizes automatically.
  - Also note that the tray can detect 12 x 18" automatically.

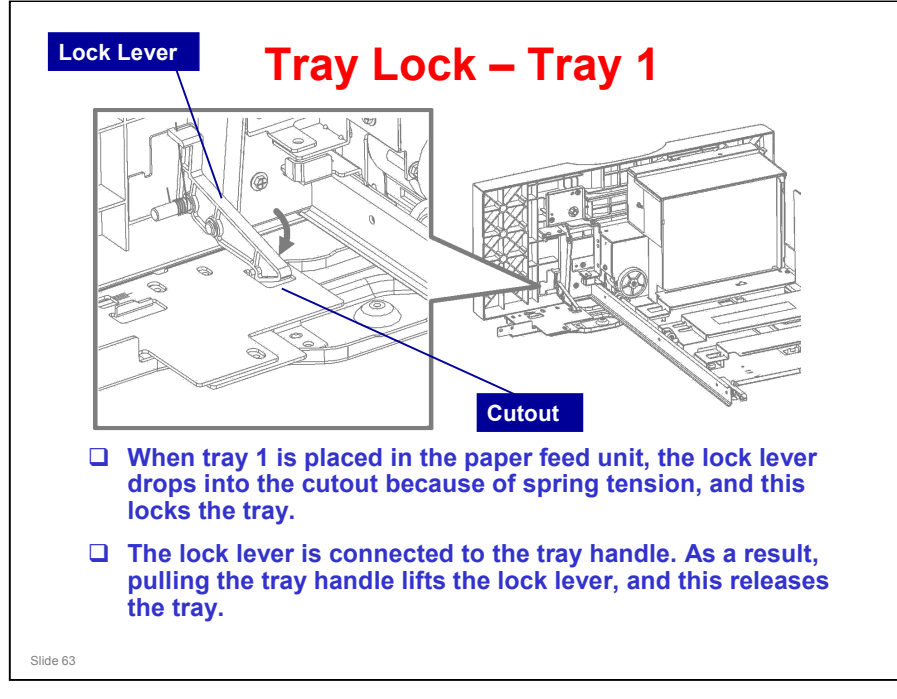

### **RICOH**

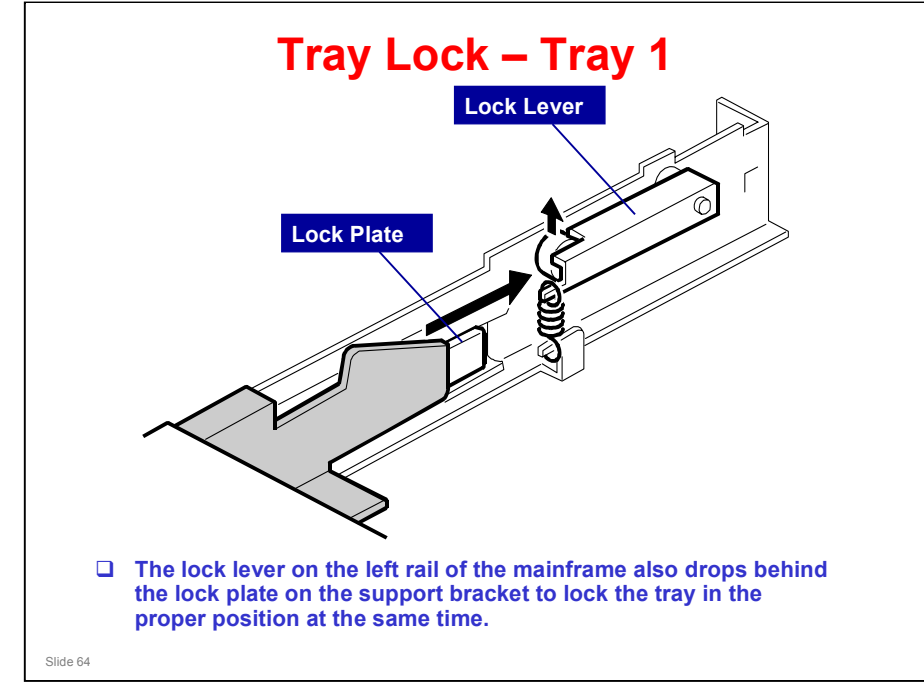

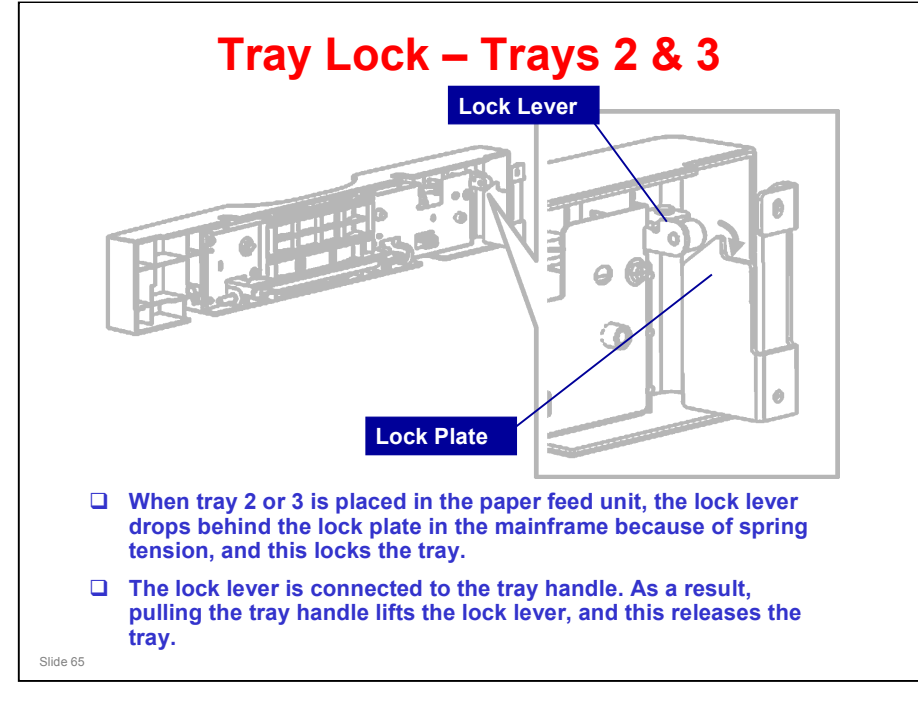

### **RICOH**

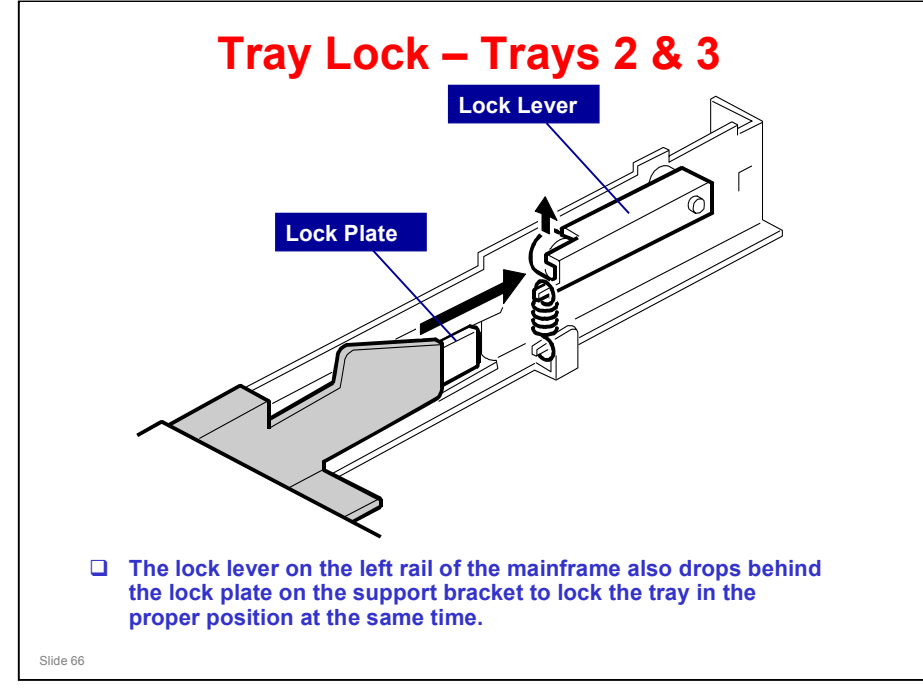

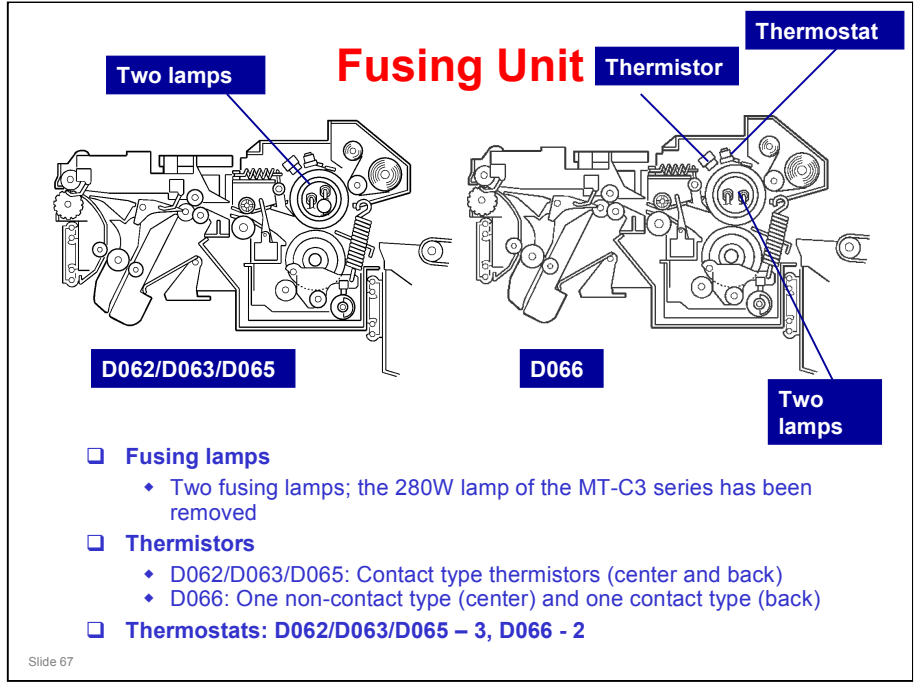

- □ The MT-C3.5 series also has only two lamps. This fact may have been missing from some documentation.
  - D062/D063/D065: The fusing unit has spaces for three lamps, but one of them is empty.
- Part numbers of thermistors
  - D062/D063/D065: AW100108 (center), AW100109 (back)
  - D066: AW100084 (center), AW100076 (back)

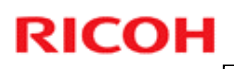

# <section-header><section-header><list-item><list-item><list-item><list-item><section-header>

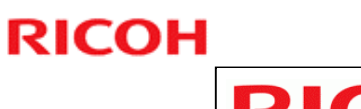

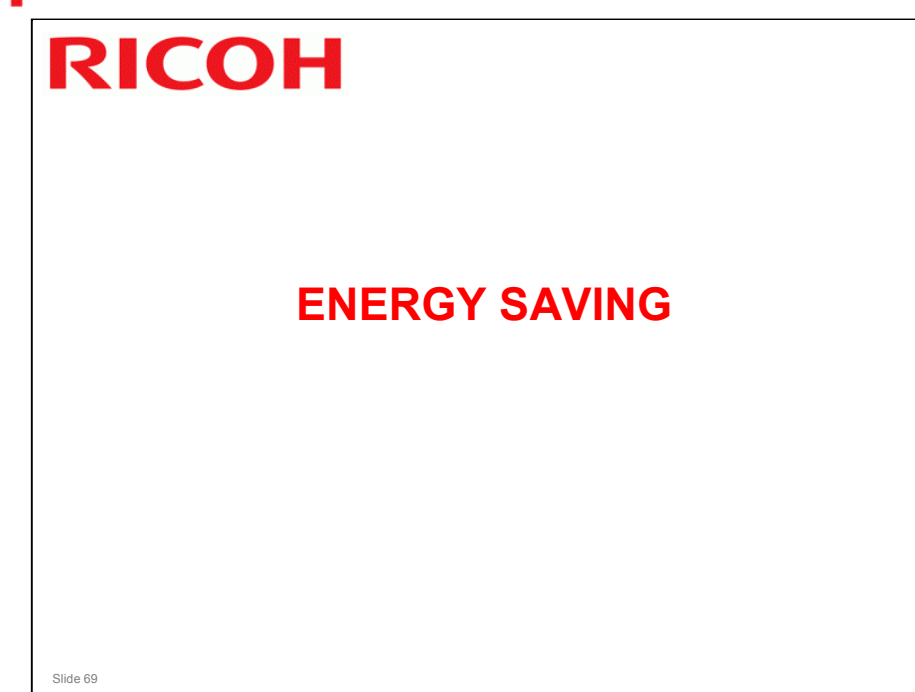

This section describes the latest situation concerning energy saver modes. It applies to other recent models, and not only MT-C4.

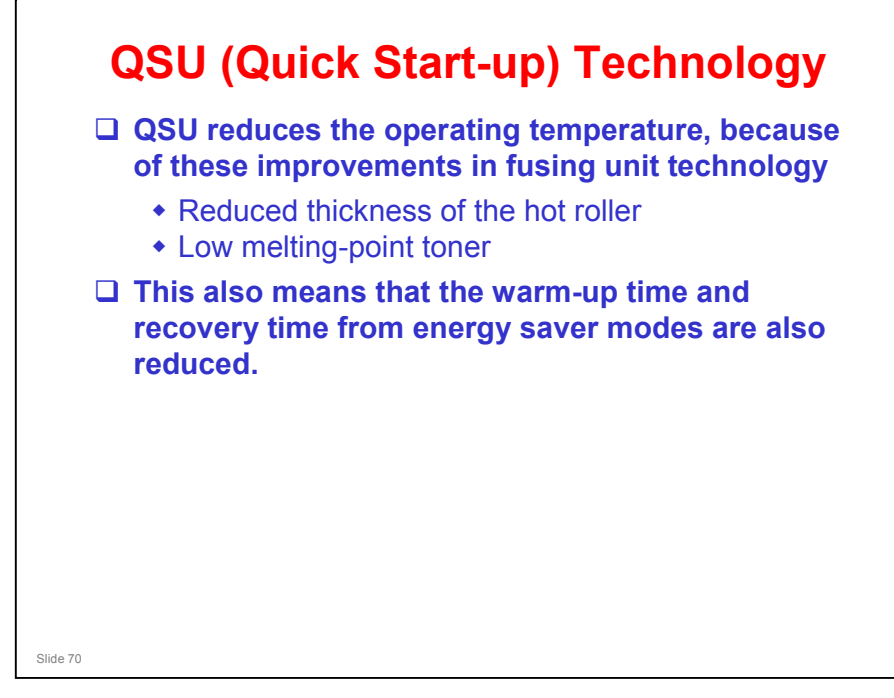

- Through major reductions in warm-up time and recovery time from energy saver modes (Low power, Off/Sleep), QSU (Quick Start Up) Technology has eliminated the traditional trade-off between energy saving and convenience of speed.
- The IH (induction heating) method used in the Apollon series is also a part of this technology.

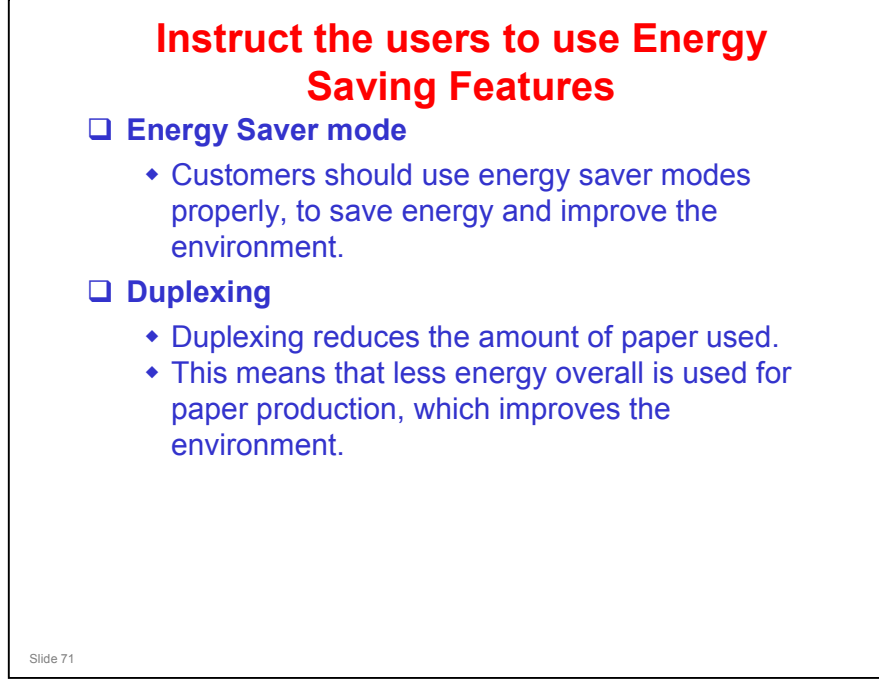

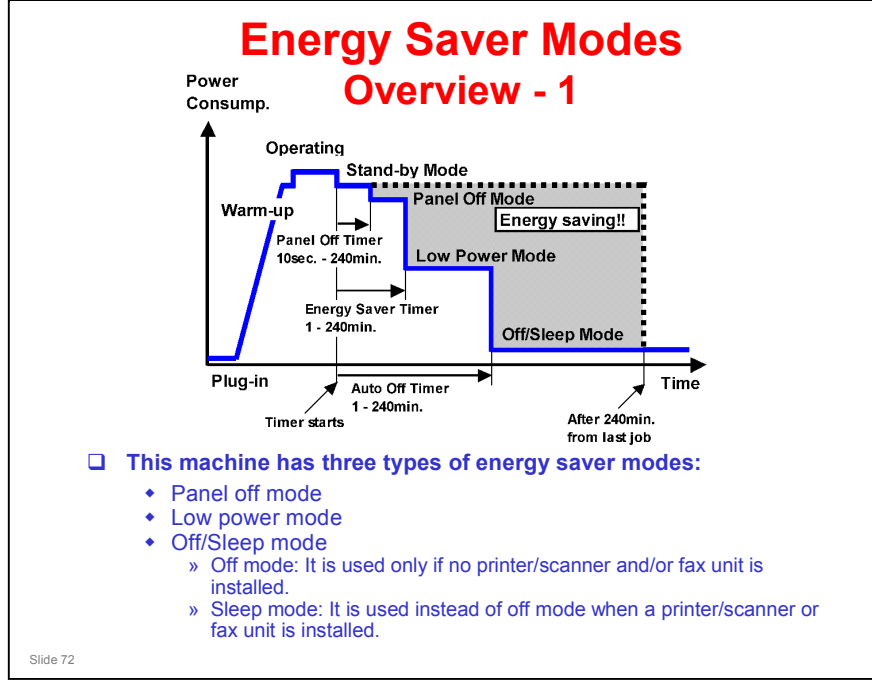

- When the machine is not being used, the machine enters energy saver mode to reduce the power consumption by turning off the LCD of the operation panel and lowering the fusing temperature.
- □ The area shaded grey in this diagram represents the amount of energy that is saved when the timers are at the default settings. If the timers are changed, then the energy saved will be different. For example, if the timers are all set to 240 minutes, the grey area will disappear, and no energy is saved before 240 minutes expires.
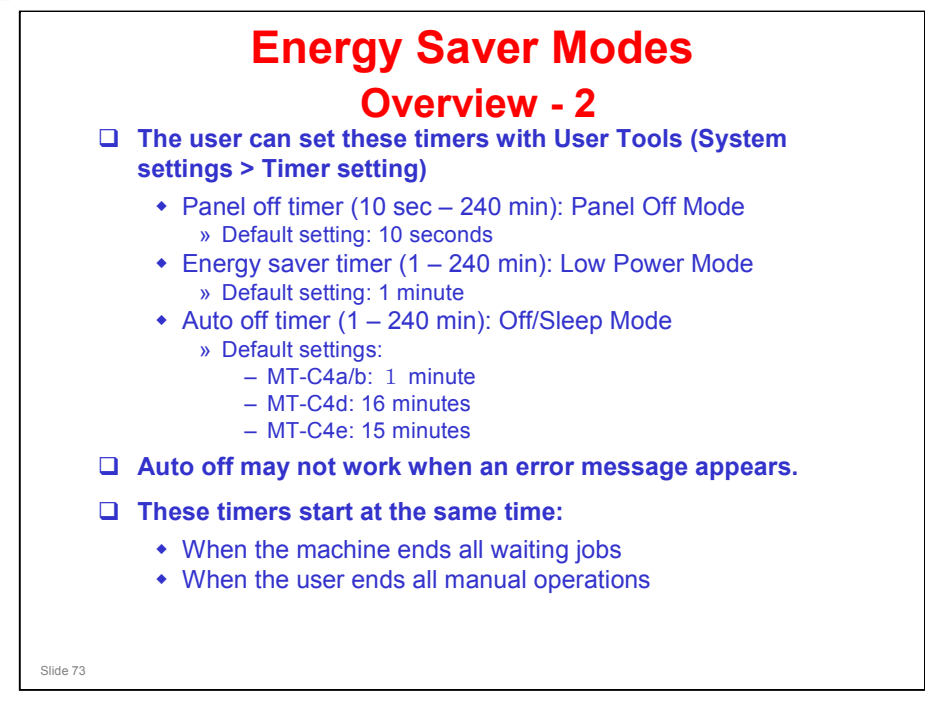

- □ Normally, Panel Off timer < Energy Saver timer < Auto Off timer.
- But, for example, if Auto Off timer < or = Panel Off timer and Energy Saver timer, the machine goes immediately to Off mode when the Auto Off timer expires. It skips the Panel Off and Energy Saver modes.
- **D** Example

- Panel off: 1 minute
- Low power: 15 minutes
- Auto Off: 1 minute
- The machine goes to Off mode after 1 minute. Panel Off and Low Power modes are not used.
- □ We recommend that the default settings should be kept.
  - If the customer requests that these settings should be changed, please explain that their energy costs could increase, and that they should consider the effects on the environment of extra energy use.
  - If it is necessary to change the settings, please try to make sure that the Auto Off timer is not too long. Try with a shorter setting first, such as 30 minutes, then go to a longer one (such as 60 minutes) if the customer is not satisfied.
  - If the timers are all set to the maximum value, the machine will not begin saving energy until 240 minutes has expired after the last job. This means that after the customer has finished using the machine for the day, energy will be consumed that could otherwise be saved.
  - If you change the settings, the energy consumed can be measured using SP8941, as explained later in this presentation.

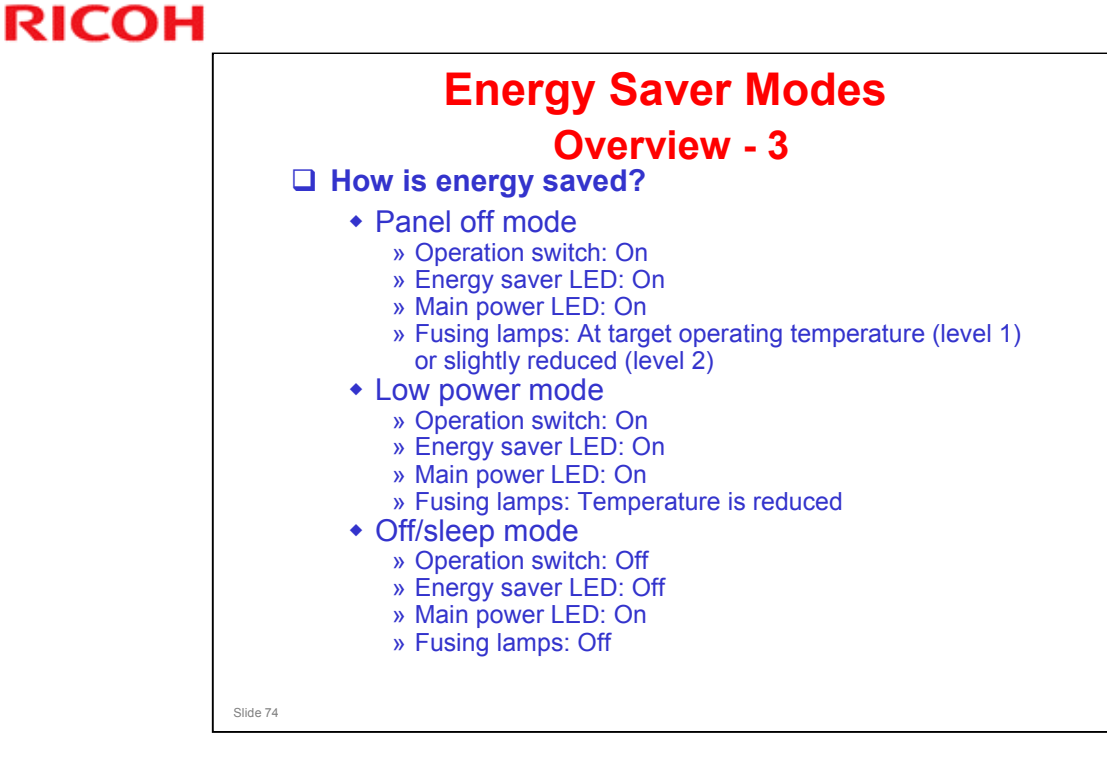

MT-C4 does not have the level 2 setting for Panel Off Mode.

## Energy Saver Modes Panel Off Mode - 1

- The machine enters panel off mode when one of the following is done.
  - The panel off timer runs out after the last job. » The panel off timer is controlled by User Tools: Timer settings.
  - The Energy Saver key is held down for a second.
- □ The machine is still in the stand-by (ready) condition, but turns off the LCD of the operation panel.
- □ The machine recovers to the ready condition if one of the following occurs:
  - The Energy Saver key is pressed
  - An original is placed in the ADF
  - The ADF is lifted
  - The user touches the operation panel
  - The front door is opened or closed

Slide 75

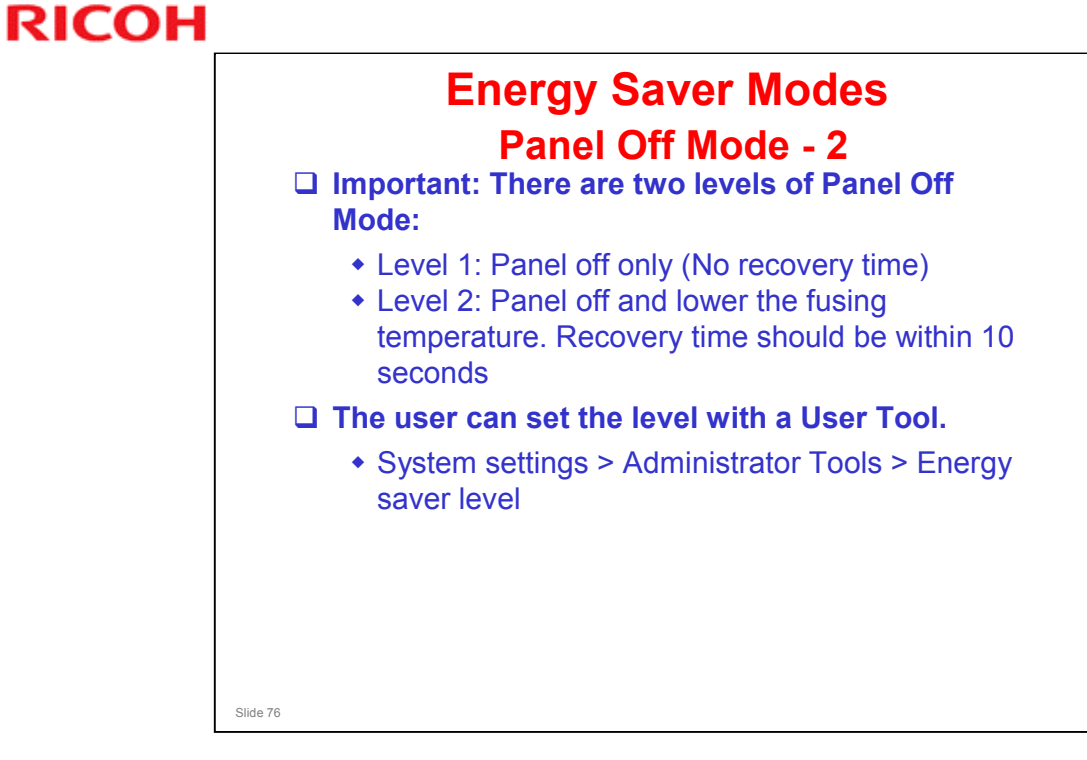

MT-C4 does not have the level 2 setting.

# RICOH

# **Energy Saver Modes**

## **Low Power Mode**

- **D** The machine enters low power mode when the energy saver timer runs out after the last job.
- □ The energy saver timer is controlled by User Tools: Timer settings.
- □ When the machine enters low power mode, the fusing temperature is lowered to the prescribed temperature (below the machine ready temperature).
- **□** The machine recovers to the ready condition if one of the following occurs:

  - The Energy Saver key is pressedAn original is placed in the ADF
  - The ADF is lifted
  - The user touches the operation panel
  - The front door is opened or closed
- □ The recovery time depends on the model and the region.
  - MT-C4-a/b/d: 10 seconds
  - MT-C4e: 30 seconds

# Slide 77

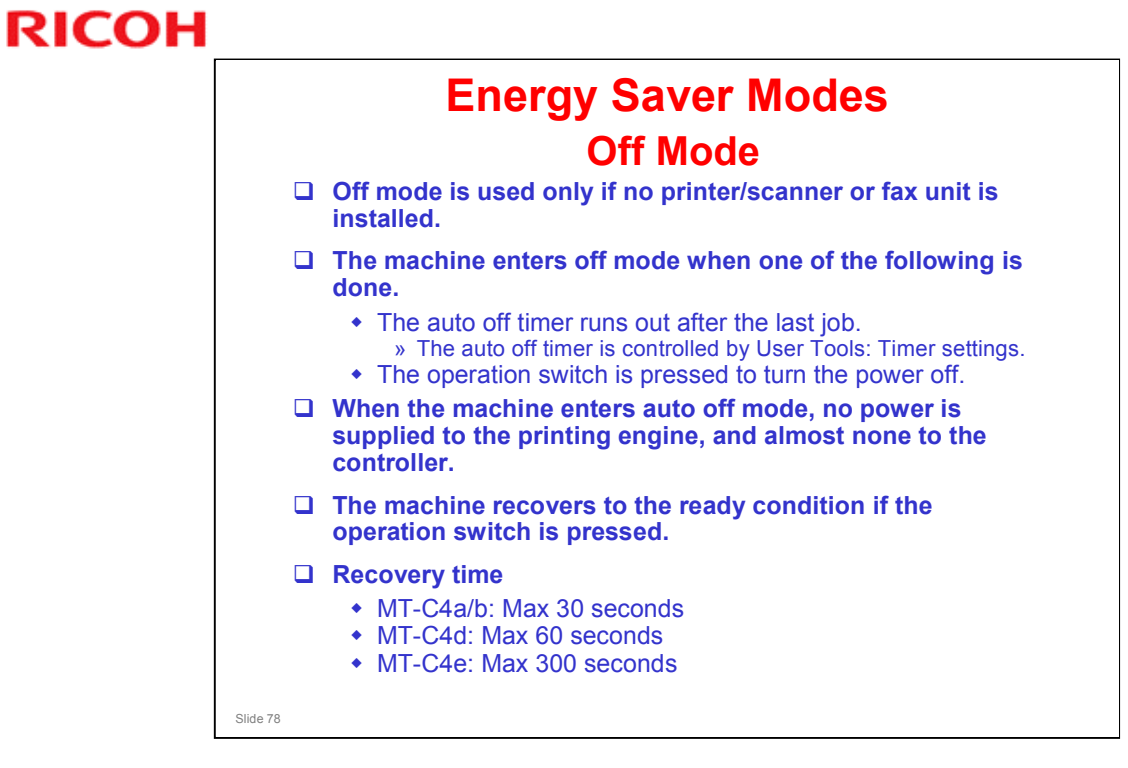

# **Energy Saver Modes**

## Sleep Mode - 1

- Sleep mode is used instead of auto off mode when a printer/scanner or fax unit is installed.
- □ The machine enters sleep mode when one of the following is done.
  - The auto off timer runs out after the last job.
    » The auto off timer is controlled by User Tools: Timer settings.
  - The operation switch is pressed to turn the power off.
- When the machine enters sleep mode, no power is supplied to the printing engine, and almost none to the controller.

No additional notes

Slide 79

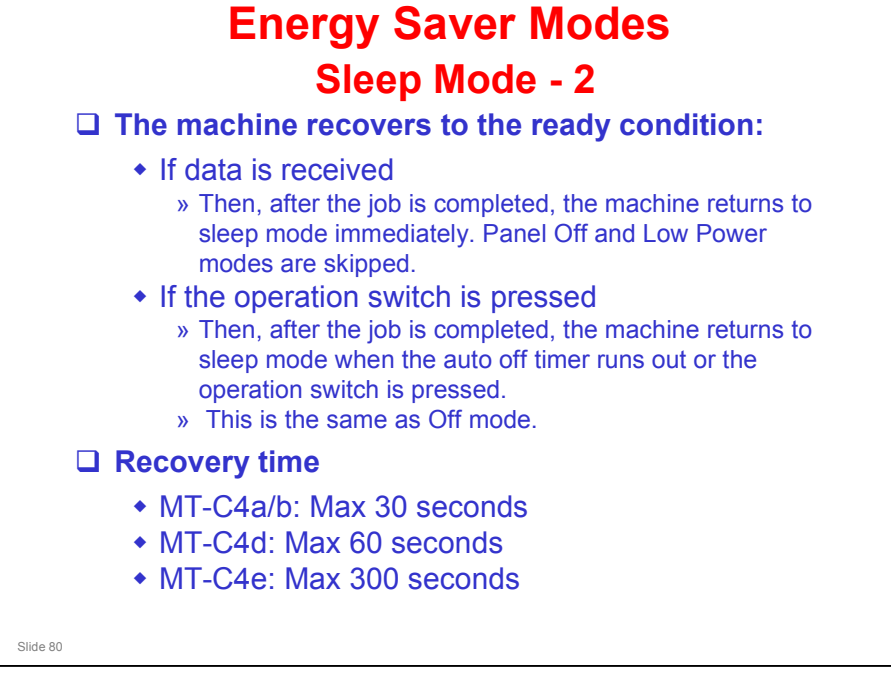

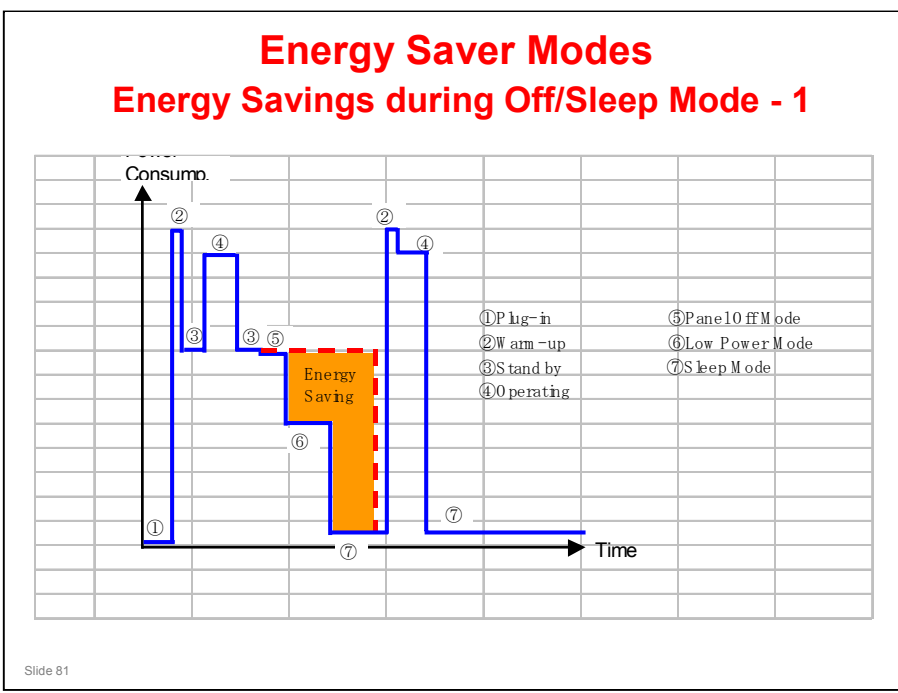

□ This timing chart shows what happens if data is received while the machine in sleep mode.

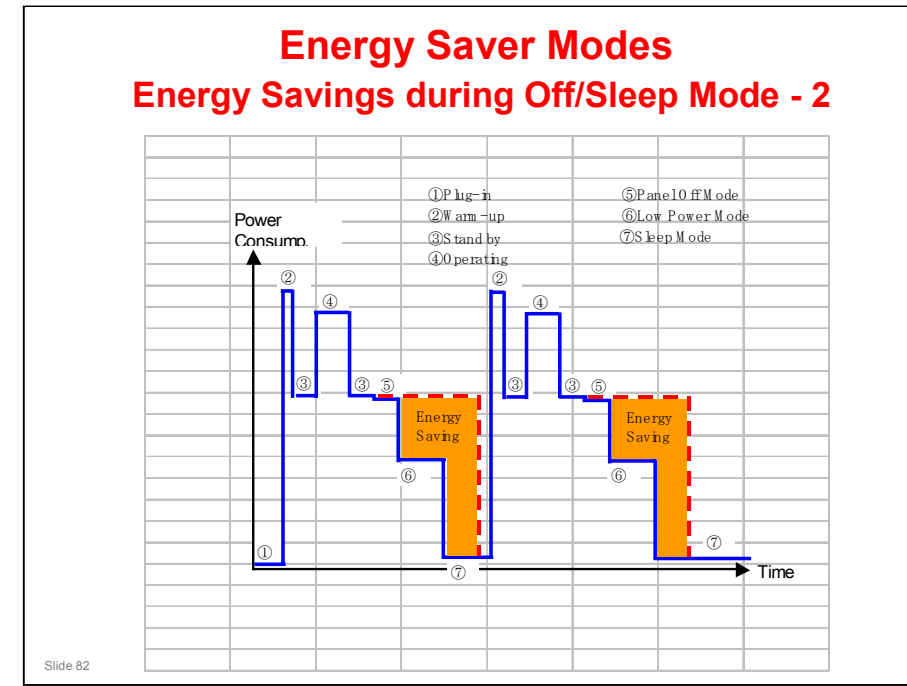

□ This timing chart shows what happens if the operation switch is pressed while the machine in sleep mode.

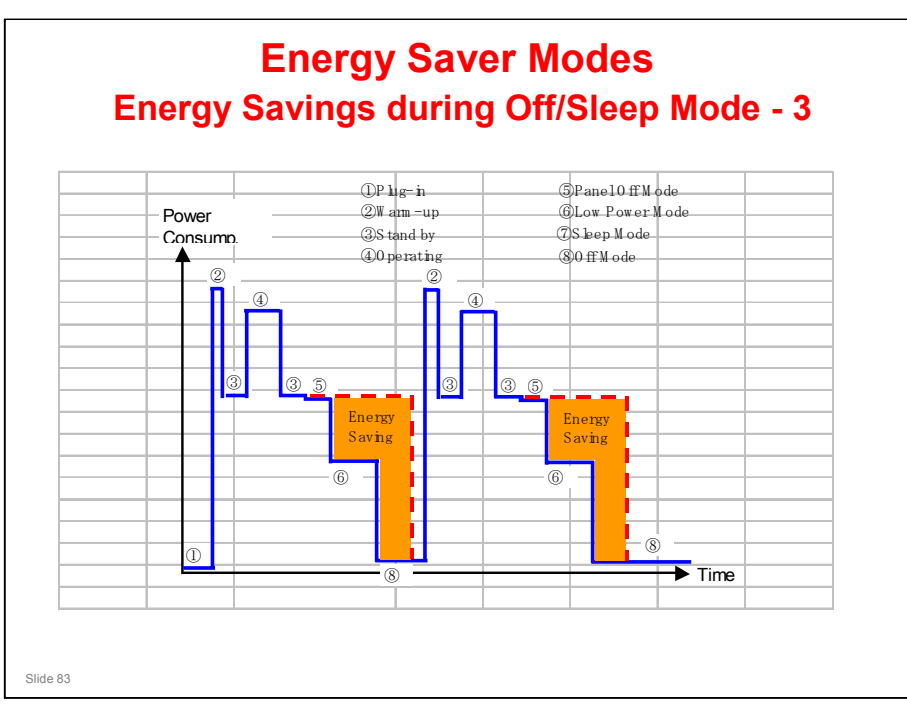

□ This timing chart shows what happens if the operation switch is pressed while the machine in off mode.

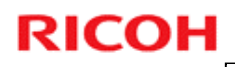

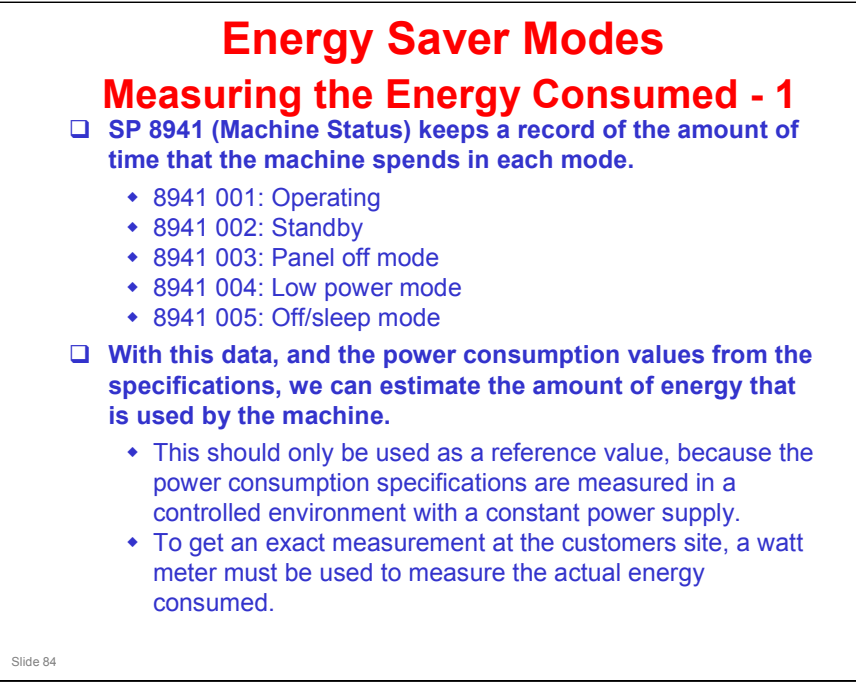

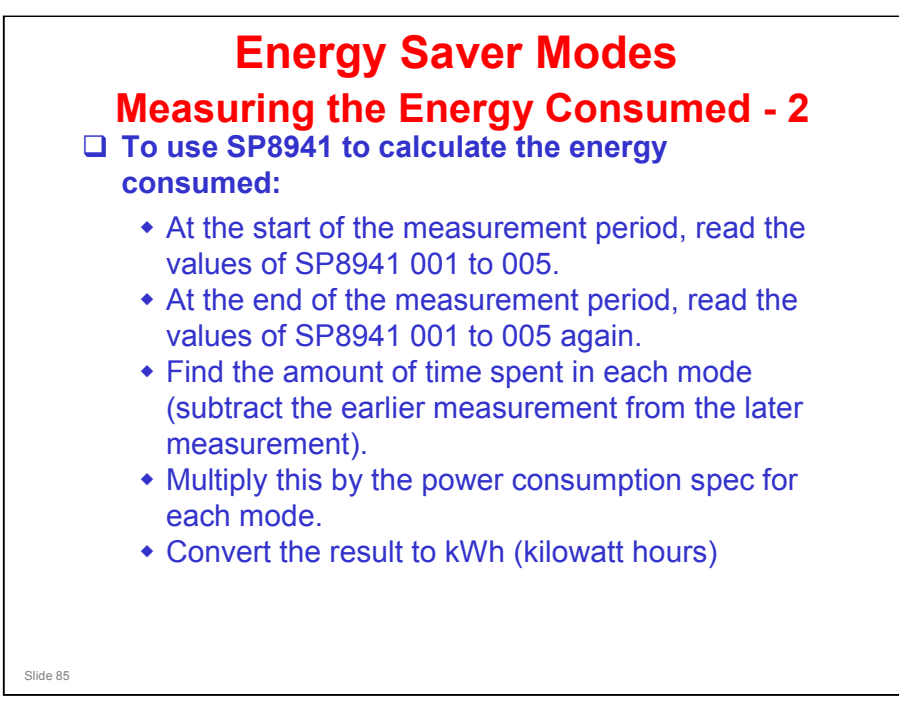

## Here is an example calculation.

|                       | Power       | SP8941:     | Value at    | Value at   | Amount of Time     | Power             |
|-----------------------|-------------|-------------|-------------|------------|--------------------|-------------------|
|                       | Consumption | Machine     | Start (min) | End (min.) | (Data:b - Data: c) | Consumption       |
|                       | Spec (W):   | Status      |             |            | (min.)             | (Data:a x Data:d) |
|                       |             |             |             |            | Data: d            | (Wmin.)           |
|                       | Data: a     |             | Data: b     | Data: c    |                    | Data: e           |
| <pre>①Operating</pre> |             | 001:        |             |            |                    |                   |
| mode                  |             | Operating   |             |            |                    |                   |
|                       | 1081.8      | Time        | 21089.0     | 21386.0    | 297.0              | 321294.6          |
| ②Ready                |             | 002:        |             |            |                    |                   |
| mode                  |             | Standby     |             |            |                    |                   |
| (stand by)            | 214.0       | Time        | 306163.0    | 308046.0   | 1883.0             | 402962.0          |
| ③Energy               |             | 003         |             |            |                    |                   |
| mode                  |             | Energy Save |             |            |                    |                   |
| (Panel off)           | 214.0       | Time        | 71386.0     | 75111.0    | 3725.0             | 797150.0          |
| (4) Low               |             | 004:        |             |            |                    |                   |
| power                 |             | Low power   |             |            |                    |                   |
| mode                  | 153.0       | Time        | 154084.0    | 156340.0   | 2256.0             | 345168.0          |
| 5Off                  |             | 005:        |             |            |                    |                   |
| /Sleep                |             | Off mode    |             |            |                    |                   |
| mode                  | 7.0         | Time        | 508776.0    | 520377.0   | 11601.0            | 81207.0           |
| Total Time of         |             |             |             |            |                    |                   |
| Total Time of         |             |             |             |            |                    |                   |
| Total Power           | 1947781.60  |             |             |            |                    |                   |
| Total Power           | 32.46       |             |             |            |                    |                   |

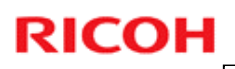

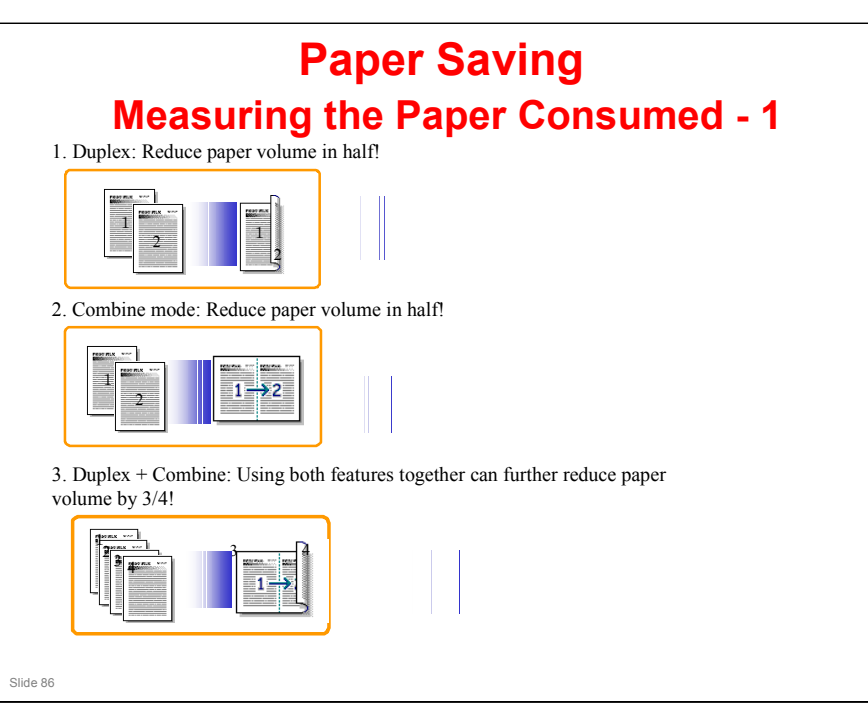

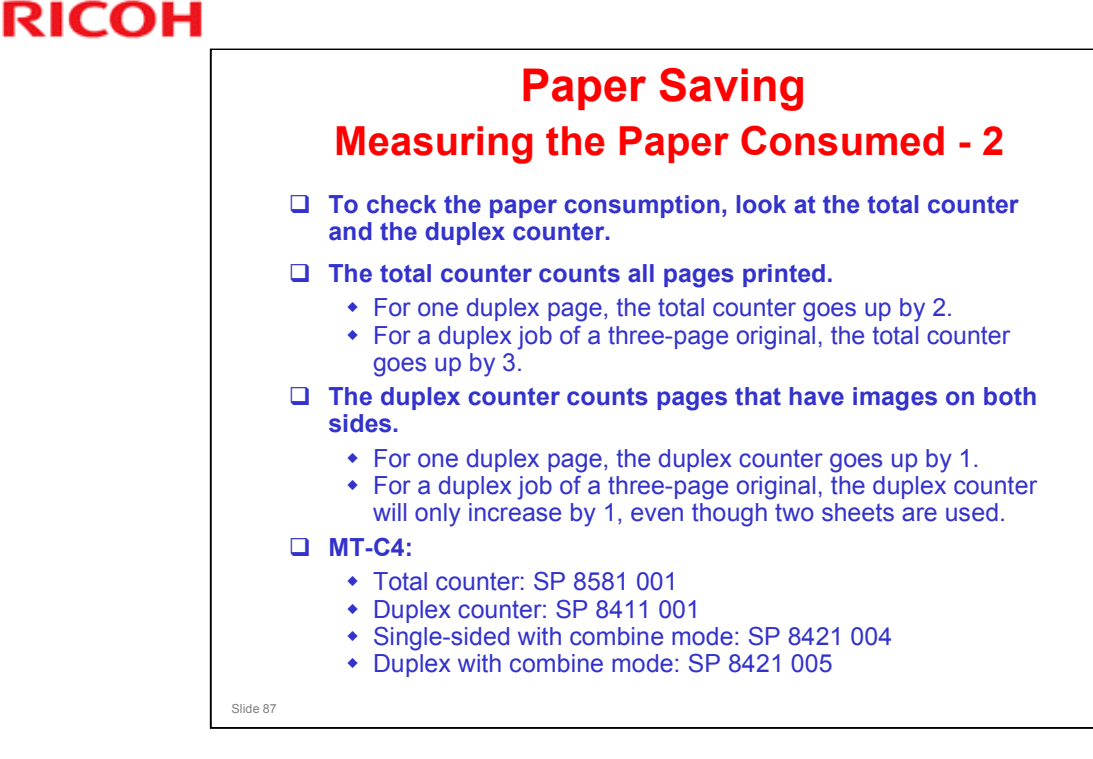

The following table shows paper savings and how the counters increase for some simple examples of single-sided and duplex jobs.

| Originals | Simplex | Duplex | Paper | Total counter | Duplex counter |
|-----------|---------|--------|-------|---------------|----------------|
|           | Sheet   | Sheets | Saved | SP8501-001    | SP8411-001     |
|           | used    | used   |       |               |                |
| 1         | 1       | 1      | 0     | 1             | 0              |
| 2         | 2       | 1      | 1     | 2             | 1              |
| 3         | 3       | 2      | 1     | 3             | 1              |
| 4         | 4       | 2      | 2     | 4             | 2              |
| 5         | 5       | 3      | 2     | 5             | 2              |
| 10        | 10      | 5      | 5     | 10            | 5              |
| 20        | 20      | 10     | 10    | 20            | 10             |

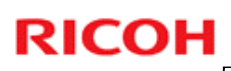

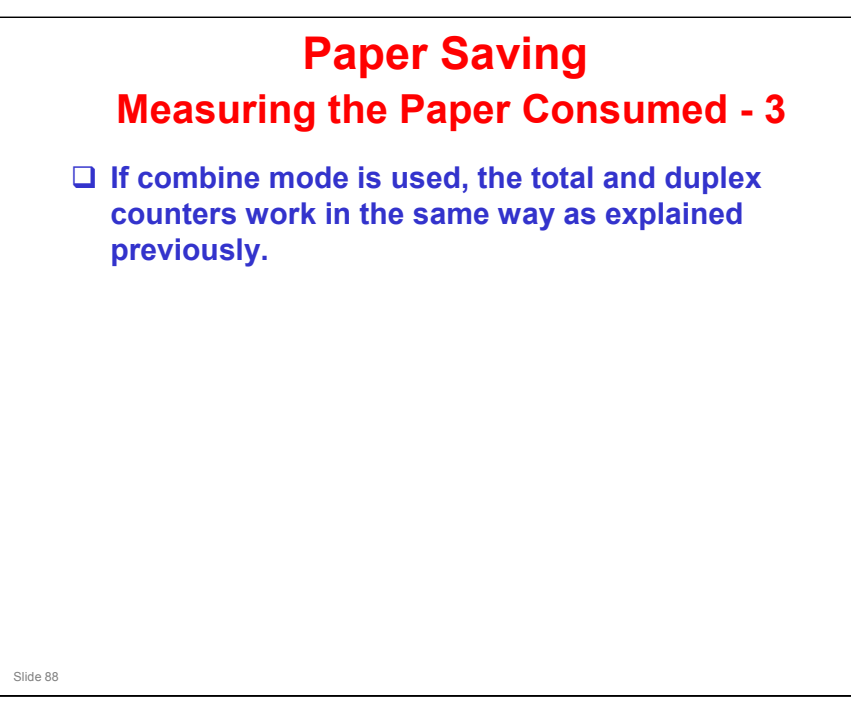

□ The following table shows paper savings and how the counters increase for some simple examples of duplex/combine jobs.

| 2 in 1          |         |         |       |               |            |  |
|-----------------|---------|---------|-------|---------------|------------|--|
| Originals       | Simplex | Combine | Paper | Total counter | Simplex    |  |
|                 | Sheet   | Sheets  | Saved | SP8501-001    | Combine    |  |
|                 | used    | used    |       |               | counter    |  |
|                 |         |         |       |               | SP8421-004 |  |
| 1               | 1       | 1       | 0     | 1             | 1          |  |
| 2               | 2       | 1       | 1     | 1             | 1          |  |
| 3               | 3       | 2       | 1     | 2             | 2          |  |
| 4               | 4       | 2       | 2     | 2             | 2          |  |
| 5               | 5       | 3       | 2     | 3             | 2          |  |
| 10              | 10      | 5       | 5     | 5             | 5          |  |
| 20              | 20      | 10      | 10    | 10            | 10         |  |
| Duplex + 2 in 1 |         |         |       |               |            |  |
| Originals       | Simplex | Combine | Paper | Total counter | Dupplex    |  |
| Ū               | Sheet   | Sheets  | Saved | SP8501-001    | Combine    |  |
|                 | used    | used    |       |               | counter    |  |
|                 |         |         |       |               | SP8421-005 |  |
| 1               | 1       | 1       | 0     | 1             | 1          |  |
| 2               | 2       | 1       | 1     | 1             | 1          |  |
| 3               | 3       | 1       | 2     | 2             | 2          |  |
| 4               | 4       | 1       | 3     | 2             | 2          |  |
| 5               | 5       | 2       | 3     | 3             | 3          |  |
| 6               | 6       | 2       | 4     | 3             | 3          |  |
| 7               | 7       | 2       | 5     | 4             | 4          |  |
| 8               | 8       | 2       | 6     | 4             | 4          |  |
| 9               | 9       | 3       | 6     | 5             | 5          |  |
| 10              | 10      | 3       | 7     | 5             | 5          |  |
| 11              | 11      | 3       | 8     | 6             | 6          |  |
| 12              | 12      | 3       | 9     | 6             | 6          |  |